## <u>Gestion des flux DSN / PAS – Cycle de</u> <u>paie</u>

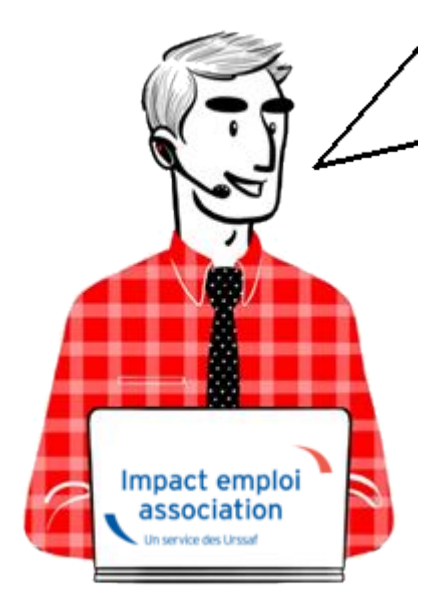

Fiche Pratique – PAS : Gestion des flux DSN / PAS – Cycle de paie

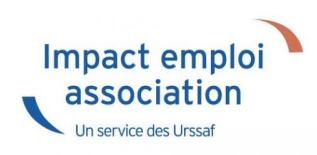

#### Sommaire :

- Gestion des flux DSN / PAS : le cycle de paie
- Zoom sur… J'établis mes paies
- <u>Zoom sur... Je dépose ma DSN</u>
- Chronologie de mise à disposition des CRM Nominatifs et Financiers

### ► <u>Gestion des flux DSN / PAS : le cycle de paie</u>

Afin de clarifier le cycle de la gestion des flux DSN/PAS, et plus

généralement le cycle de paie, vous trouverez ici les schémas récapitulant les <u>actions à effectuer chaque mois</u> pour garantir la bonne application du dispositif PAS.

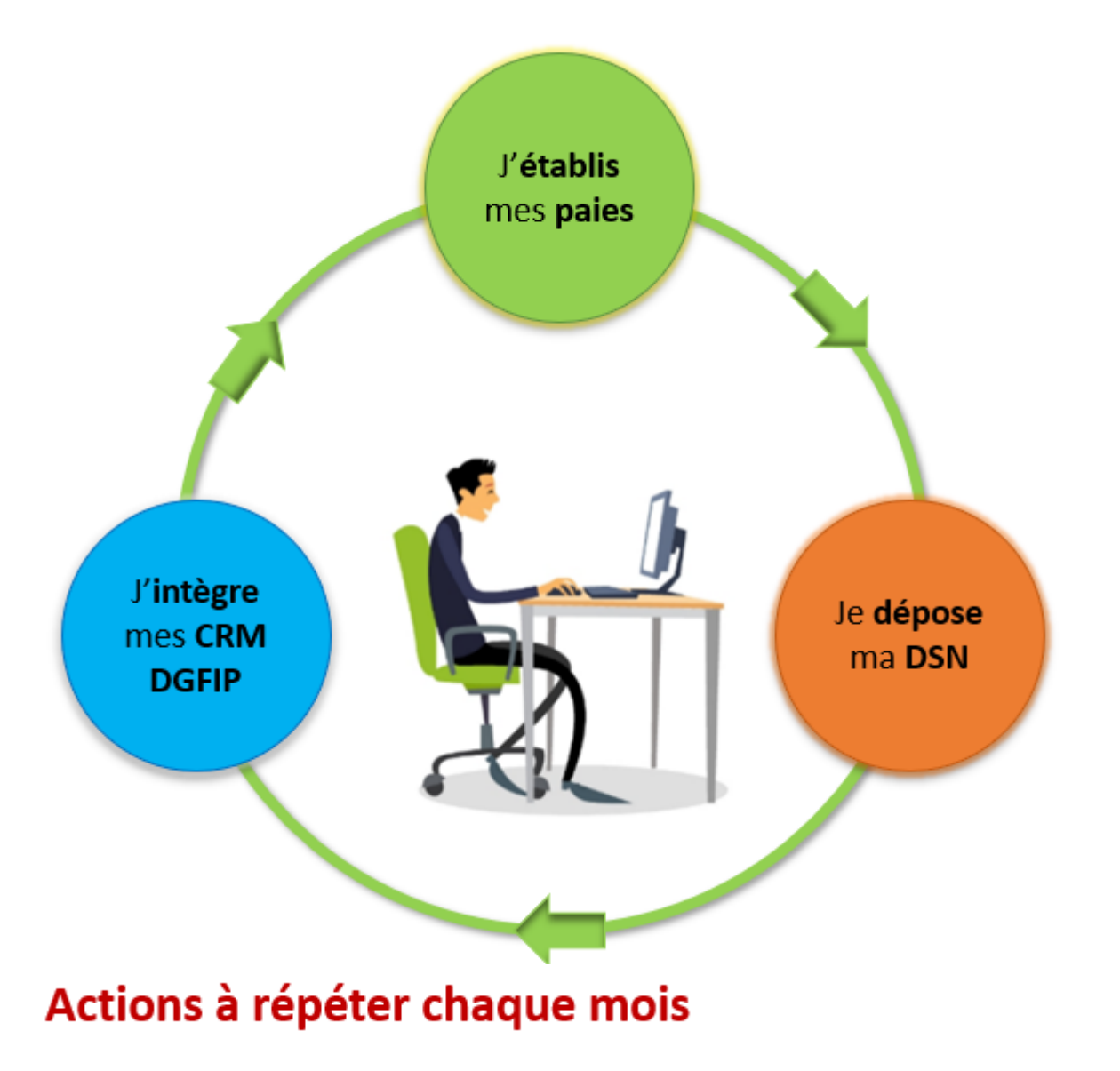

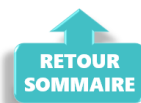

Zoom sur... J'établis mes paies

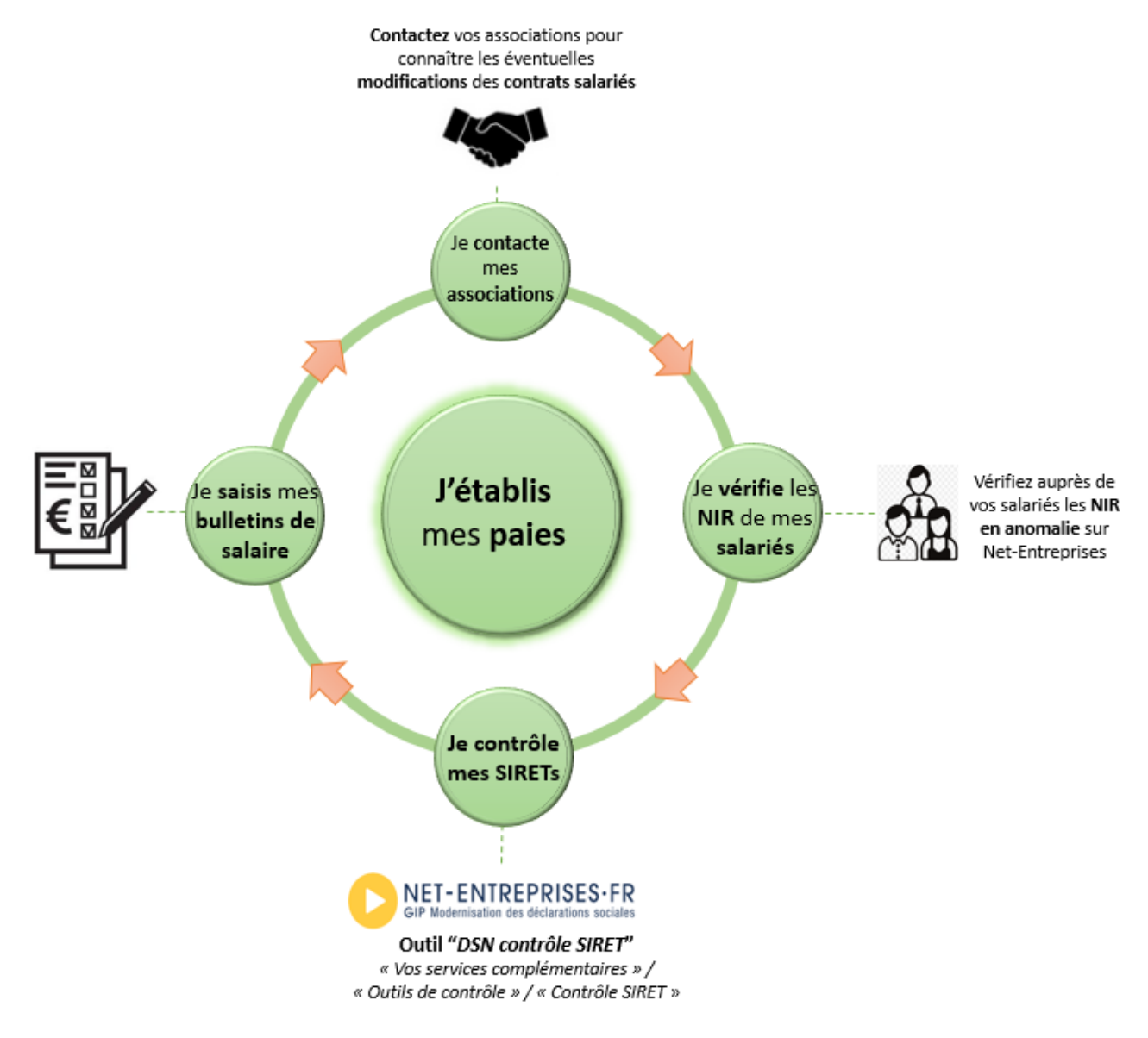

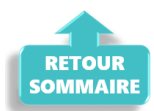

### ► Zoom sur… Je dépose ma DSN

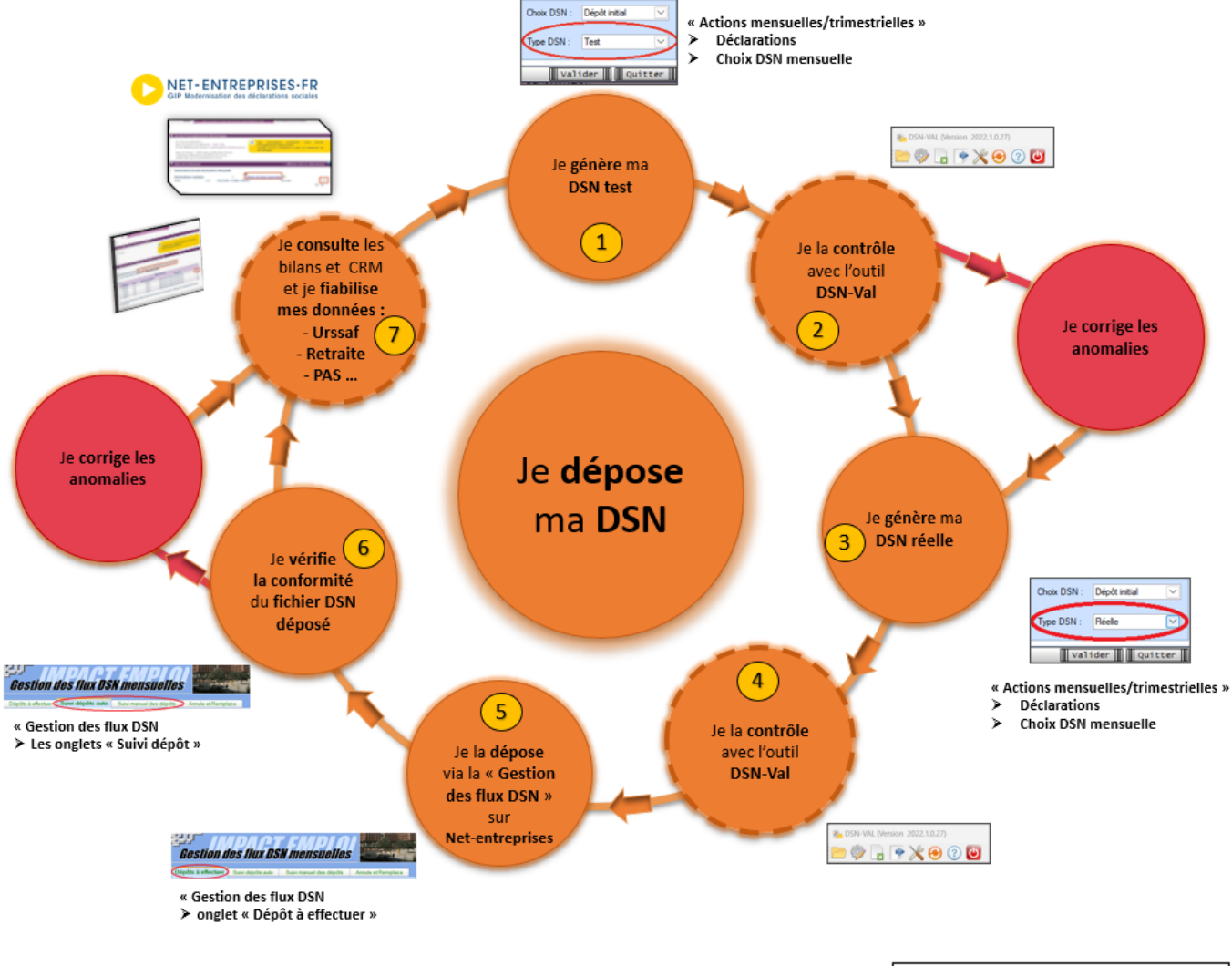

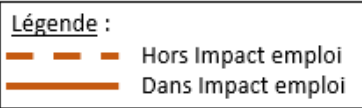

| Etape | 0ù ?            | Action                                                                                             |
|-------|-----------------|----------------------------------------------------------------------------------------------------|
| 1     | IEA             | Je génère ma DSN Test.                                                                             |
| 2     | DSN-Val         | Je contrôle ma « DSN Test » avec l'Outil DSN-Val.                                                  |
| 3     | IEA             | Je génère ma DSN Réelle.                                                                           |
| 4     | DSN-Val         | Je contrôle ma « DSN Réelle » avec l'Outil DSN-Val.                                                |
| 5     | Net-entreprises | Je dépose la « DSN Réelle » via la « Gestion des flux  » sur Net-<br>entreprises.                  |
| 6     | IEA             | Je vérifie la conformité du fichier « DSN Réelle » déposé.                                         |
| 7     | Net-entreprises | Je consulte les bilans de confromité et CRM et je fiabilise mes<br>données : Urssaf, Retraite, PAS |

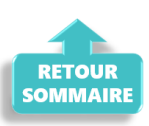

# <u>Chronologie de mise à disposition des CRM</u> <u>Nominatifs et Financiers</u>

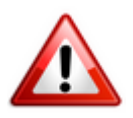

Intégration dans Impact emploi : il est nécessaire de vérifier la disponibilité du retour (bilan/CRM) dans Net-entreprises avant de l'intégrer dans Impact emploi.

#### ▶ <u>CRM Nominatif</u>

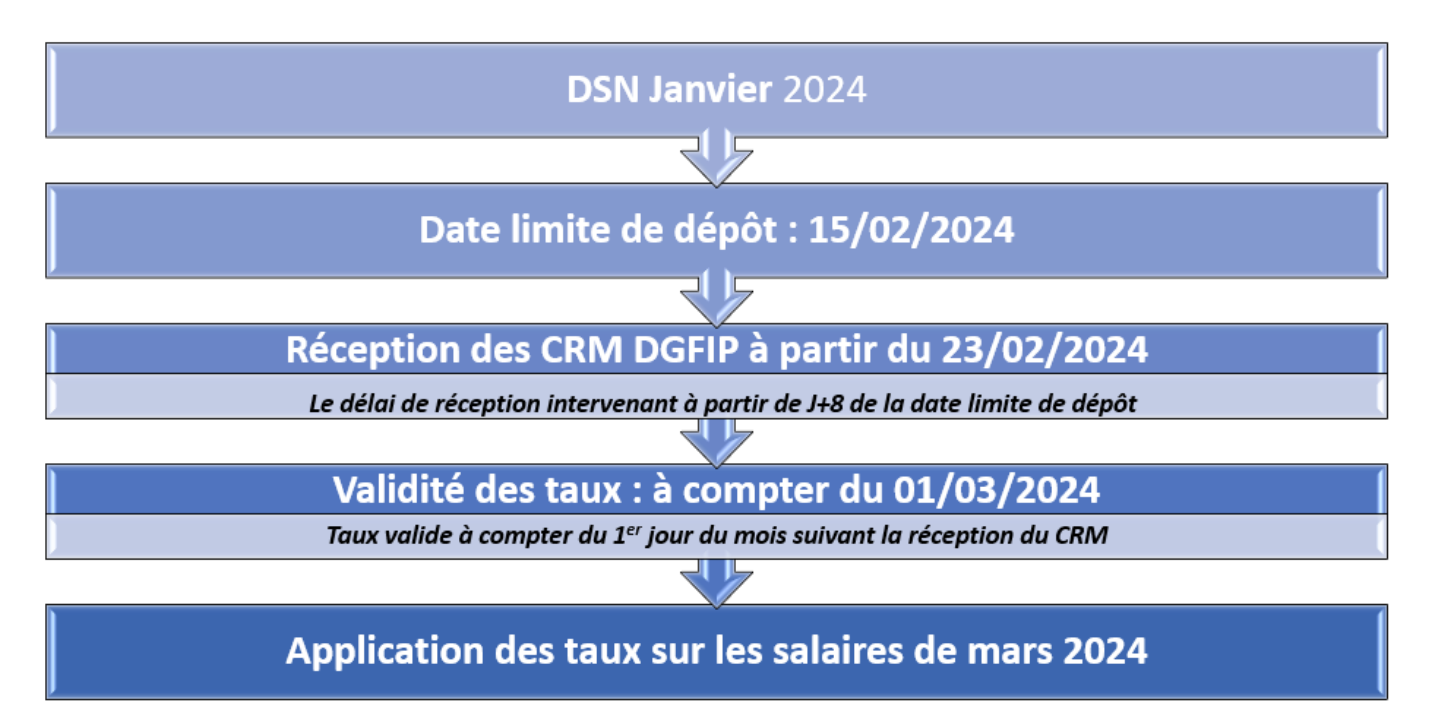

▶ <u>CRM Financier</u>

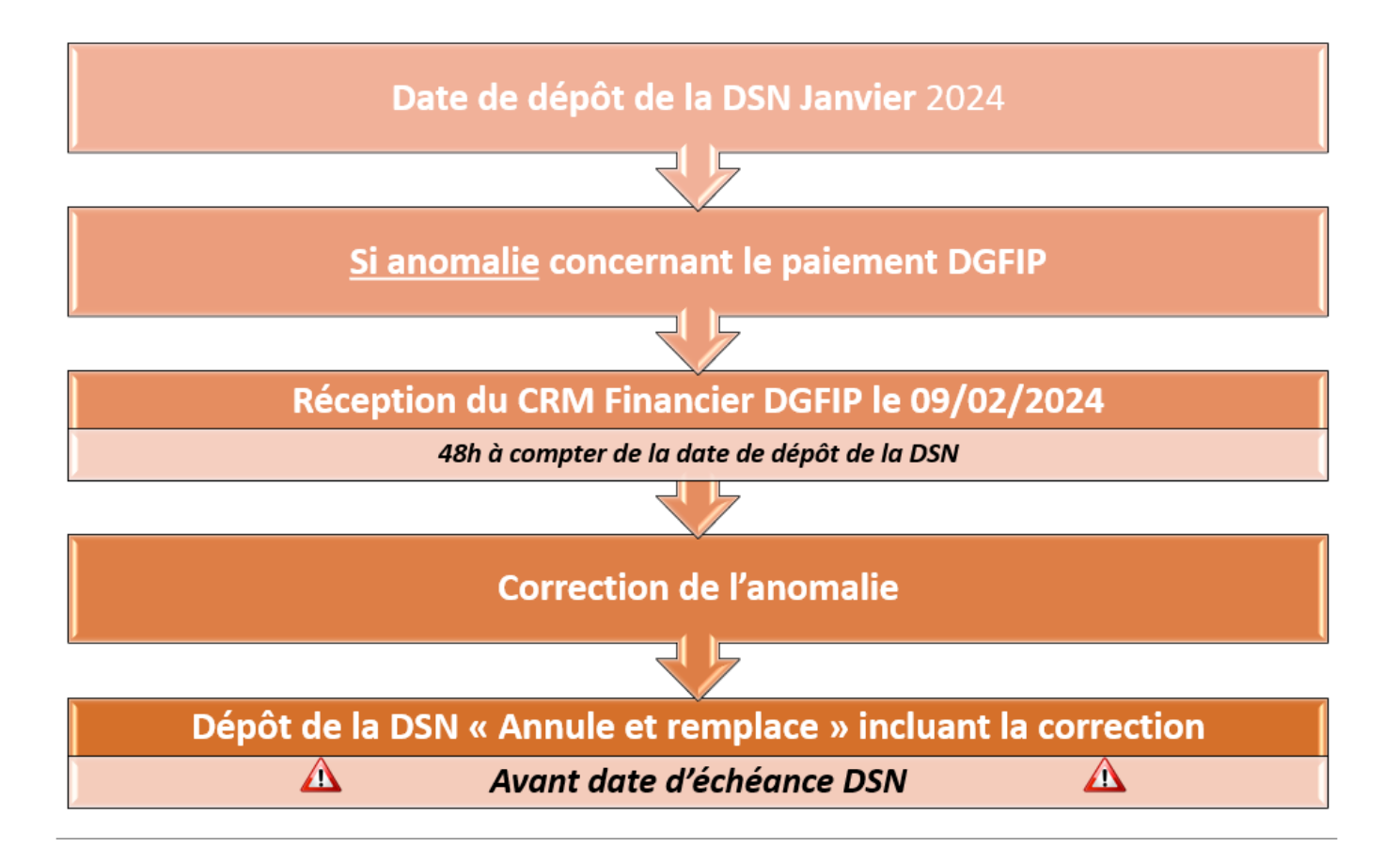

#### ▶ Fiches pratiques Récupération des CRM PAS

Pour procéder à l'intégration des CRM dans Impact emploi, vous devez préalablement avoir réalisé toutes les étapes de la « **Gestion des flux DSN**« .

Suivez <u>ce lien</u> pour découvrir les étapes de l'**intégration automatique des CRM**.

Si vous rencontrez des difficultés, une procédure d'**intégration manuelle des CRM** est disponible : <u>ICI</u>

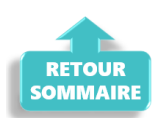

## <u>Gestion des flux DSN – Cycle de paie</u>

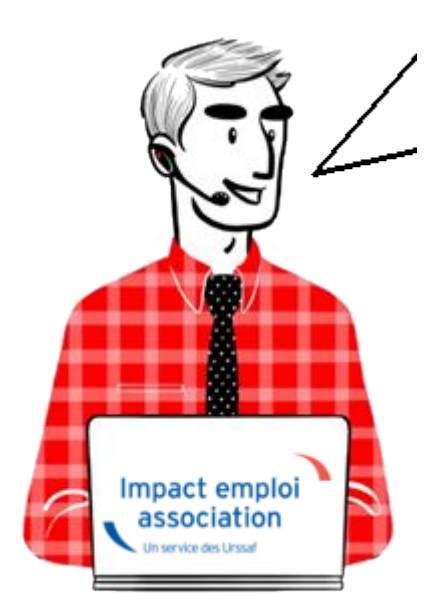

### Fiche Pratique – Gestion des flux DSN – Cycle de paie

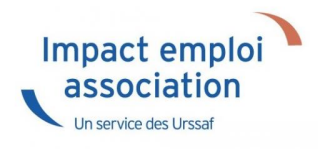

#### Sommaire :

- Gestion des flux DSN : le cycle de paie
- Zoom sur … J'établis mes paies
- <u>Zoom sur... Je dépose ma DSN</u>
- Zoom sur... Je fiabilise mes données

### ► <u>Gestion des flux DSN : le cycle de paie</u>

Afin de clarifier le cycle de la gestion des flux DSN, vous trouverez ici les schémas récapitulant les <u>actions à effectuer chaque mois</u> via le logiciel Impact emploi ET via Net-entreprises pour garantir la transmission des données exactes liées à la protection sociale de vos salariés aux organismes concernés.

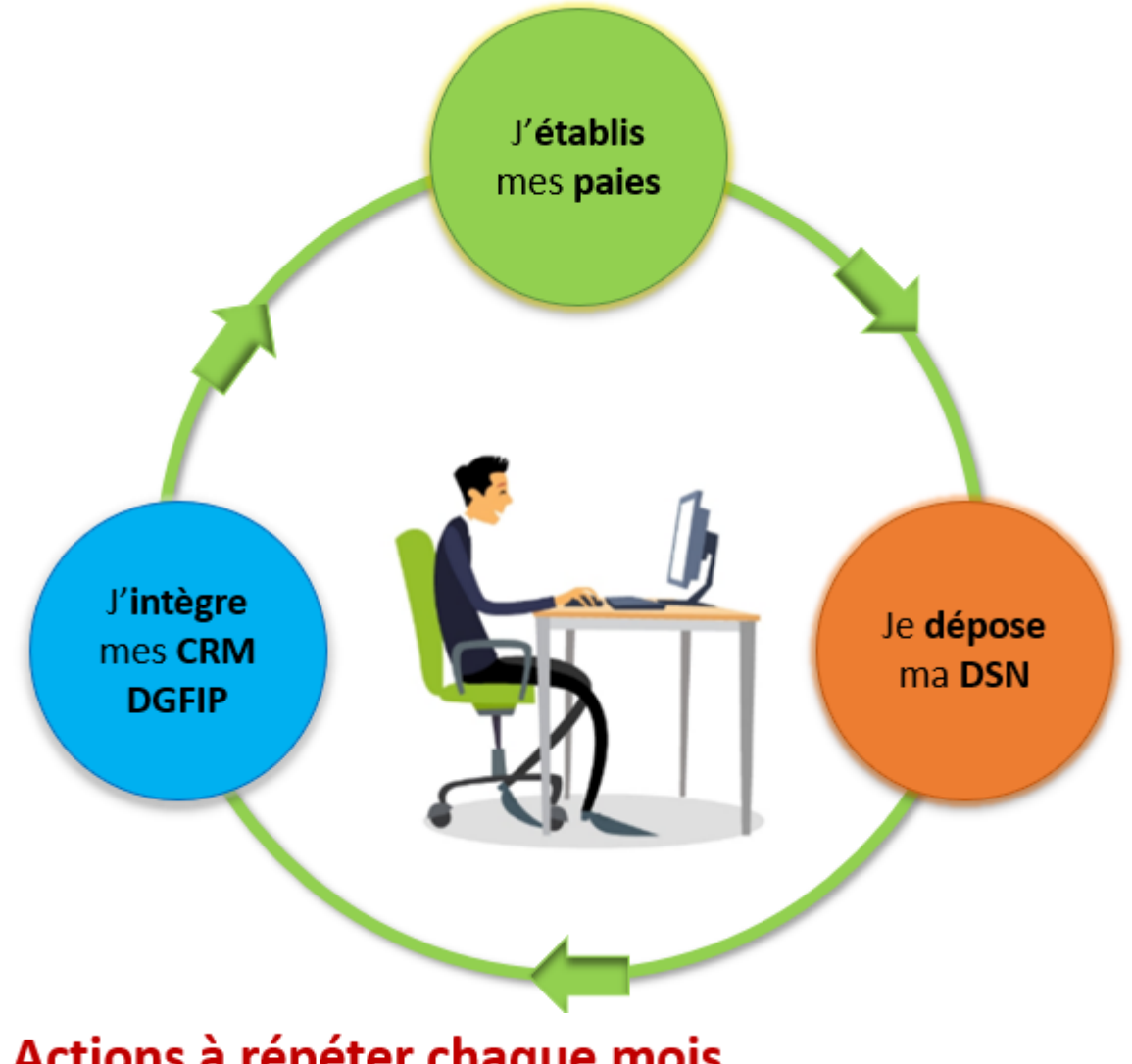

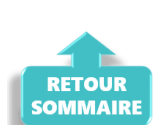

### ► <u>Zoom sur… J'établis mes paies</u>

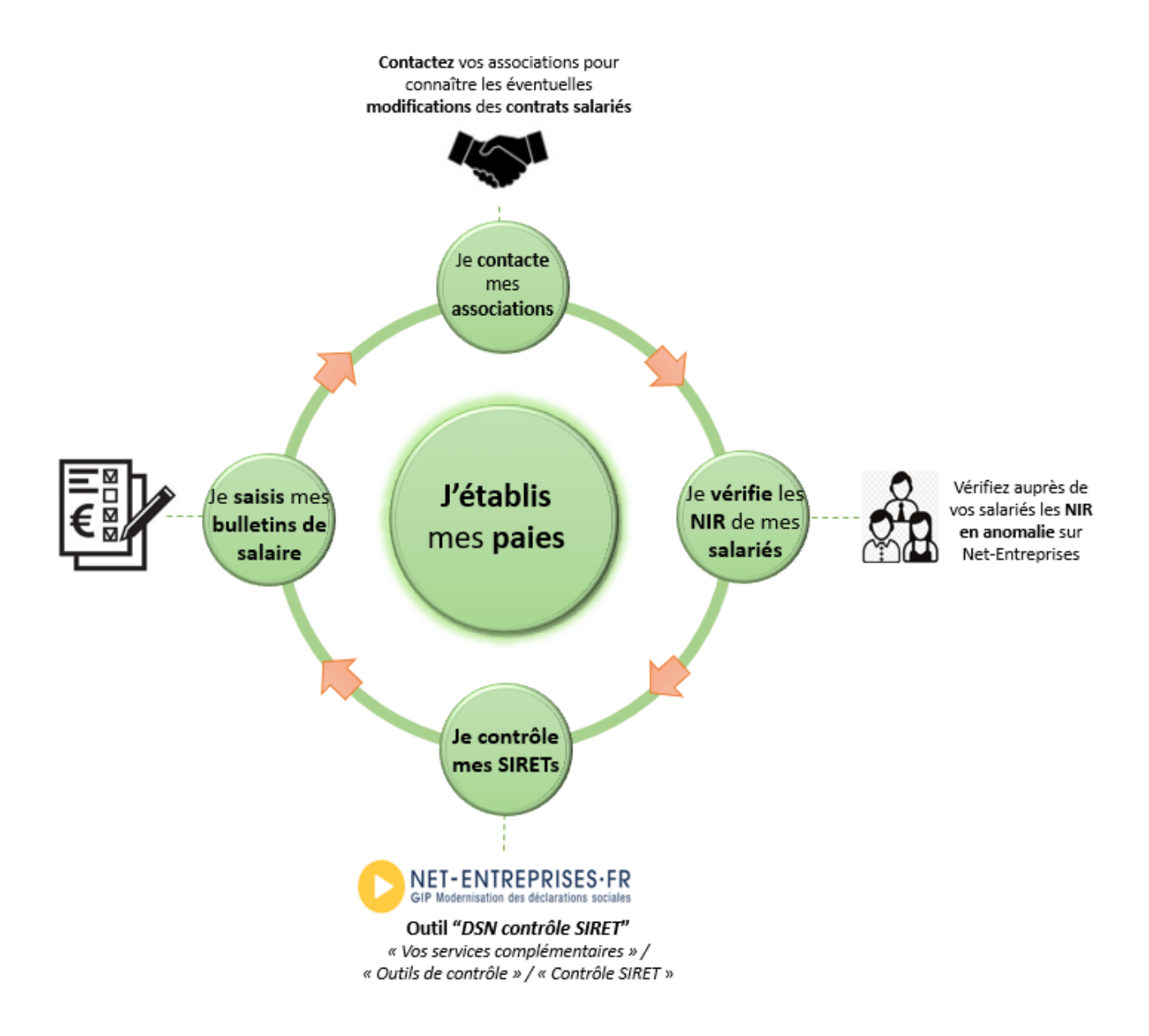

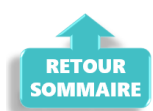

### ► <u>Zoom sur… Je dépose ma DSN</u>

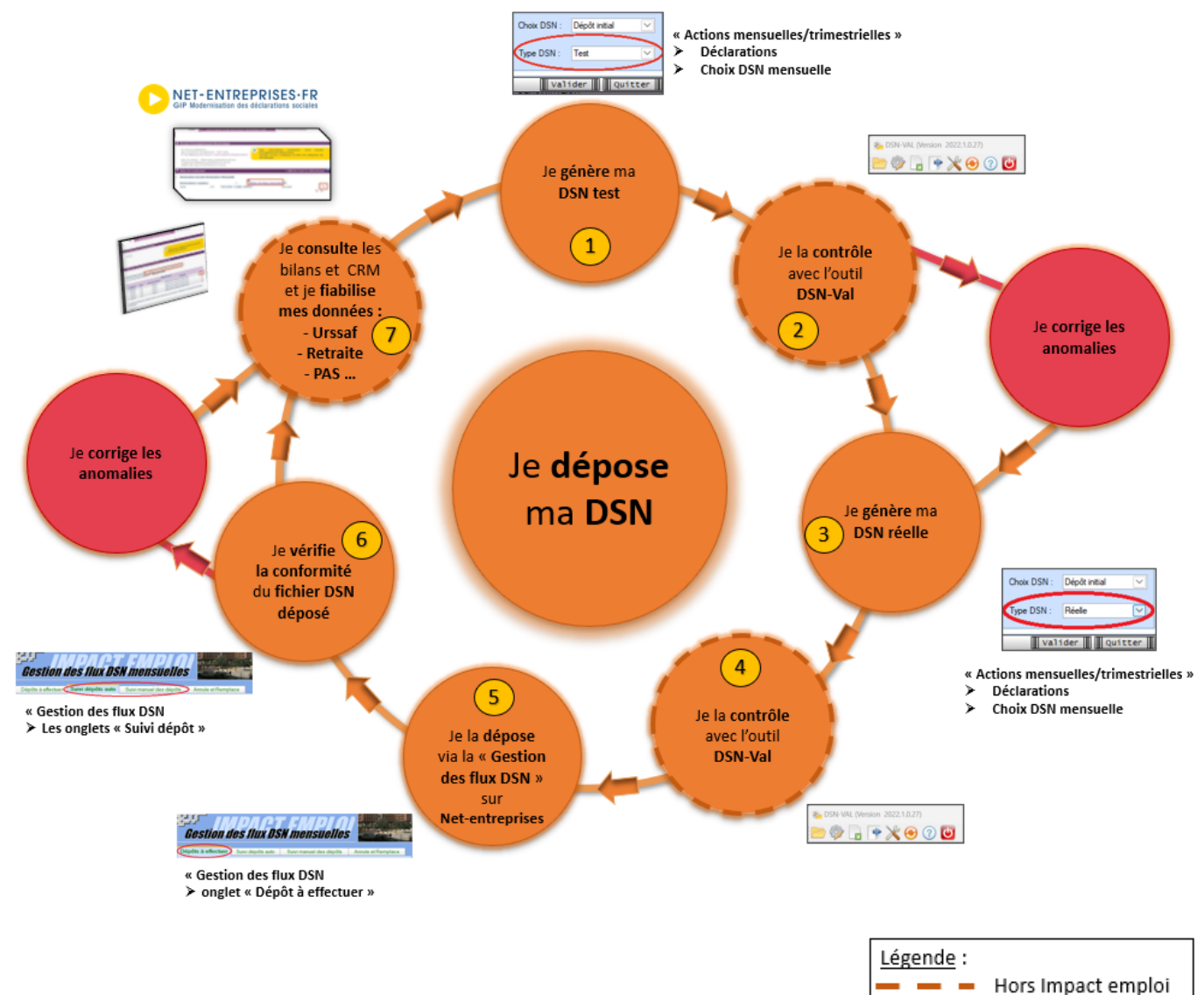

| <br>Hors Impact emploi |
|------------------------|
| <br>Dans Impact emploi |
|                        |

| Etape | 0ù ?            | Action                                                                                             |
|-------|-----------------|----------------------------------------------------------------------------------------------------|
| 1     | IEA             | Je génère ma DSN Test.                                                                             |
| 2     | DSN-Val         | Je contrôle ma « DSN Test » avec l'Outil DSN-Val.                                                  |
| 3     | IEA             | Je génère ma DSN Réelle.                                                                           |
| 4     | DSN-Val         | Je contrôle ma « DSN Réelle » avec l'Outil DSN-Val.                                                |
| 5     | Net-entreprises | Je dépose la « DSN Réelle » via la « Gestion des flux  » sur Net-<br>entreprises.                  |
| 6     | IEA             | Je vérifie la conformité du fichier « DSN Réelle » déposé.                                         |
| 7     | Net-entreprises | Je consulte les bilans de confromité et CRM et je fiabilise mes<br>données : Urssaf, Retraite, PAS |

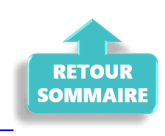

### ► Zoom sur... Je fiabilise mes données

Ce paragraphe détaille l'étape <sup>7</sup> du cycle **Je dépose ma DSN** : la fiabilisation des données.

#### Préambule

Vérifier la disponibilité des Comptes-Rendus Métiers (CRM) et les bilans sur le tableau de bord de Net-entreprises.

Dès que le retour est disponible, il est nécessaire d'analyser son contenu et corriger les éventuelles anomalies.

▶ <u>Comment accéder aux Comptes-Rendus Métiers (CRM) et bilans ?</u>

Pour consulter les Comptes Rendus Métiers (CRM) et les bilans sur le tableau de bord de Net-entreprises, suivez ces étapes :

- 1. <u>Connexion</u> : Connectez vous à votre compte sur <u>Net-entreprises.fr</u>.
- Accès au tableau de bord DSN : Une fois connecté, accédez au tableau de bord DSN (Déclaration Sociale Nominative).

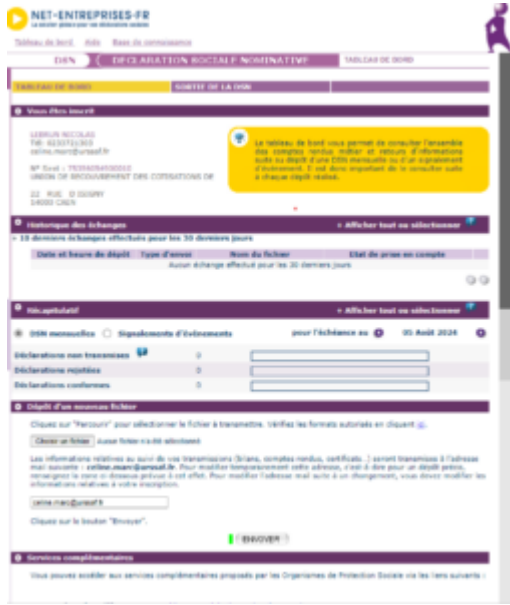

3. <u>Sélection de la DSN</u> : Cliquez sur la DSN pour laquelle vous voulez consulter les CRM et bilans.

4. <u>Consultation des CRM et bilans</u> : Cliquez sur l'icône de loupe en face de chaque dépôt pour consulter les différents bilans et CRM mis à disposition par les organismes de protection sociale.

Ces étapes vous permettront de vérifier les informations transmises et de corriger les éventuelles anomalies.

#### ▶ Quels sont les différents Comptes-Rendus Métiers (CRM) et bilans mis à disposition sur Net-entreprises ?

Voici les principaux Comptes-Rendus Métiers (CRM) et bilan mis à disposition selon l'organisme sur Net-Entreprises :

| Organisme /<br>Administration                            | CRM mis à disposition                                                                                                    |
|----------------------------------------------------------|----------------------------------------------------------------------------------------------------|
| Agirc Arrco                                              | <ul> <li>Le compte rendu métier de type synthèse</li> <li>Le CRM de type notification</li> <li>Les écarts mentionnés par exemple sur les erreurs de<br/>plafond doivent être analysés et s'il y a lieu la<br/>correction effectuée en paie</li> </ul>                      |
| Assurance maladie                                        | <ul> <li>Bilan de non reconstitution du signalement</li> <li>Si le CRM porte une anomalie relevant de la<br/>responsabilité de l'employeur, le signalement doit<br/>être corrigé ou une DSI IJ opérée pour garantir le<br/>droit du salarié</li> </ul>                     |
| Administration<br>fiscale –<br>DGFIP                     | <ul> <li>Compte rendu métier nominatif (CRM nominatif)</li> <li>Compte rendu métier financier (CRM financier)</li> </ul>                                                                                                    |
| CNAV                                                     | <ul> <li>Bilan d'identification des salariés (BIS) : les cas<br/>où le BIS retourne un autre NIR que celui déclaré ou<br/>un NIR à la place d'un NTT déclaré doivent être<br/>corrigés pour la paie du mois suivant</li> <li>Contrôles inter déclarations (CID)</li> </ul> |
| France Travail                                           | <ul> <li>Bilan de non reconstitution du signalement – si le<br/>signalement n'est pas possible compte tenu des données<br/>mensuelles antérieures, une AED doit être faite</li> <li>Attestation employeur rematérialisée (AER)</li> </ul>                                  |
| Prévoyance,<br>mutuelle et<br>délégataires de<br>gestion | • Bilan de traitement de l'Institut de Prévoyance (IP)<br>et/ou de la mutuelle concernée                                                                                                    |
| Urssaf                                                   | • Bilan de traitement Urssaf : les écarts de taux et<br>d'assiette doivent être corrigés dans la DSN du mois<br>suivant sur la période d'afférence                                                                                                    |

Dans ce tableau, les CRM avec des anomalies critiques pour les droits des salariés sont suivis des éléments clés à traiter.

#### ▶ <u>La Fiabilisation</u>

#### • <u>Données retraites</u>

Pour fiabiliser les données relative à la retraite, consultez la <u>Fiche</u> <u>Pratique « Accéder au tableau de bord de l'AGIRC ARRCO</u>.

#### • Données DGFiP

Vous disposez d'une aide pour la fiabilisation de vos données fiscales via la <u>Fiche Pratique « Gestion des flux DSN / PAS – Cycle de paie »</u>.

#### • <u>Données Urssaf</u>

Vous pouvez les récupérer via le site <u>Net-entreprises.fr</u> ou via l'espace individuel <u>Urssaf.fr</u>. La <u>Fiche Pratique « Accéder au tableau de bord DSN de l'URSSAF</u> est à votre disposition pour vous aider à fiabiliser vos données sociales.

#### Pour en savoir plus …

• La vidéo sur le tableau de bord de la DSN réalisée par Net-entreprises

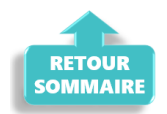

## <u>FAQ du webinaire n°2 – Méthodologie</u> <u>sur l'intégration du PAS</u>

• A partir de quelle date en général les CRM sont disponibles ?

La règle générale est de 8 jours après l'échéance de la DSN, cependant ce délai peut être supérieur.

#### • Est-ce une obligation que de récupérer le taux sur Topaze ?

Non, ce n'est pas une obligation. Si vous souhaitez obtenir les taux « en anticipé » vous pouvez utiliser le service TOPAZE ou bien vous attendez 2 mois et ainsi vous appliquez le taux barème pour ces 2 mois.

• Est-ce qu'un tiers de confiance peut faire la demande de DGFIP pour une association ?

*Oui s'il obtient l'accord de l'employeur. Vous retrouverez des informations dans la fiche pratique « Gestion de l'espace professionnel DGFIP »* 

• J'ai effectué une demande il y a quelques jours sur TOpaze. Je souhaite la retrouver, dois-je dois aller sur net entreprise, sur topaze ?

Il faut se rendre sur Net-Entreprise / autres services topaze puis consultation des demandes. Vous retrouverez ces informations dans la fiche pratique « Utilisation du service TOPAze ».

#### • Que faut-faire si on oublie de remonter les CRM un mois ?

Vous avez un mois pour les remonter, passé ce délai contactez l'assistance.

• En cas de mauvais taux appliqué, taux barème si j'ai bien compris, c'est au salarié de faire les démarches auprès de la DGFIP ? Ou bien il y a une action à faire de notre part ?

Le salarié doit régulariser la situation directement avec la DGFIP.

• Devons-nous demander à chaque nouveau salarié s'il a un taux PAS personnalisé ?

Non, l'utilisation du service d'« Appel de Taux », appelé TOPAze, n'est pas obligatoire. Il s'agit d'un service mis à disposition des déclarants.

• Pouvez-vous expliquer la marche à suivre si on apprend que le n° SIRET change après que la DSN soit déposée ?

Vous devez attendre d'avoir remonté vos taux PAS avant de modifier le SIRET.

• Je viens de regarder, j'ai fait une demande sur TOpaze validée il y a quelques jours mais je n'ai aucun document. Dois-je dois attendre encore ?

Une fois la demande déposée, il faut attendre le retour du CRM nominatif sous 5 jours maximum dans l'onglet « Consultation des demandes ».

## • Comment obtenir les identifiants DGFIP ? J'ai envoyé un mail mais on ne m'a jamais répondu ?

La demande n'est pas à faire par mail mais il faut se rendre sur le site de la DGFIP https://www.impots.gouv.fr/portail/professionnel avec accord de l'employeur (voir FP « gestion de l'espace professionnel DGFIP » à ce sujet).

• Sommes-nous obligés d'appliquer un taux ou pouvons-nous attendre de le recevoir de la DGFIP ?

Si les taux ne sont pas disponibles, alors il y aura application du taux barème par défaut. Le salarié pourra régulariser la situation directement avec la DGFIP.

> Vous n'avez pas trouvé la réponse à votre question ? Vous pouvez nous contacter à l'adresse <u>impact-emploi-association@urssaf.fr</u>

## **Utilisation du service TOPAze**

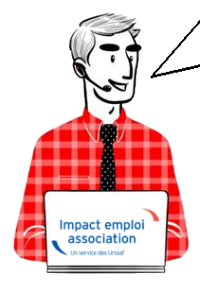

Fiche Pratique – PAS : Utilisation du service TOPAze

Impact emploi association Un service des Urssaf

► <u>Contexte</u>

Afin de prendre en compte la situation fiscale d'un salarié <u>sans attendre le</u> <u>passage d'une DSN et le retour du CRM nominatif</u>, il est possible d'injecter un taux transmis par la DGFiP après demande via <u>le service TOPAze</u>.

La gestion de ce service est totalement **manuelle**, que ce soit en termes de **dépôt du fichier**, que pour la **récupération et l'injection du CRM**.

**Ce service concerne <u>uniquement les nouveaux embauchés ne disposant pas dans</u> <u>Impact emploi d'un taux PAS valide</u>. Un nouvel embauché correspond soit à un nouveau contrat salarié dans Impact emploi, soit un salarié déjà créé mais dont le taux PAS n'est plus valide (plus de 2 mois).** 

Ainsi **ce service n'est <u>pas proposé dans le cas d'un salarié qui souhaite une</u> <u>actualisation plus rapide de son taux de PAS</u>.** 

L'utilisation de TOPAze engage l'employeur et/ou le tiers sur le fait que la demande d'un taux s'effectue uniquement sur un contrat signé entre l'employeur et le salarié. Il ne doit pas y avoir de recherche de taux par anticipation ou par curiosité.

La demande doit être effectuée sur le mois en cours de la constitution du 1<sup>er</sup> bulletin de paie.

Le CRM TOPAze est **reçu sous 5 jours maximum**. Le **taux** récupéré est **valide du ler jour du mois** de la mise à disposition **jusqu'au dernier jour du mois M+1**.

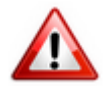

Attention : Ce service ne concerne pas la reprise d'association.

### ► Génération d'une demande TOPAze

— — — — — Impact emploi association — — — — —

- Créez le contrat de travail du nouveau salarié
- A partir du menu « *Gestion des flux* », sélectionnez « *Appel de taux du PAS / TOPAze* » :

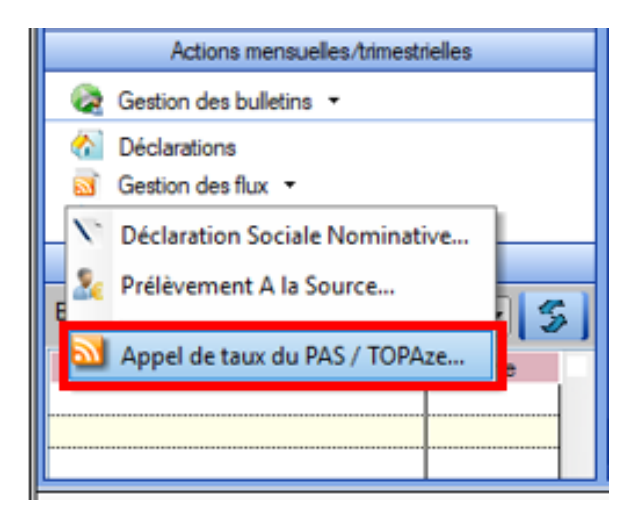

Cette option ouvre la fenêtre « *Appel de taux réactif / TOPAze* » permettant la sélection des salariés pour lesquels une demande de taux est à faire\*.

\* Sont sélectionnables les nouveaux salariés avec un contrat saisi et pour lesquels :

- Aucune DSN mensuelle n'a été établie
- Aucun taux encore valide n'est disponible dans la base de données
- Un NIR est connu (exclusion des salariés avec un NTT)
  - A partir de l'onglet « Demande » (1), déroulez la liste des salariés de l'association employeur à l'aide du « + »;
  - Sélectionnez le salarié concerné (2);
  - Cliquez sur « Générer la demande TOPAze » (3) :

| I                                     | Impact Emploi - [Appel de   | e taux réac | tif / TOPAz | e]                |                   | +_ = ×              |
|---------------------------------------|-----------------------------|-------------|-------------|-------------------|-------------------|---------------------|
| · · · · · · · · · · · · · · · · · · · | عند مرزم<br>1               |             | Appe        | el de taux ré     | actif / Topaze    |                     |
| Γ                                     | .: Navigation :.            | Demande     | Intégration | CRM TOPAze (Taux) |                   |                     |
|                                       | Dossiers                    |             | Siret / N   | INI 🔍 🔶           | Employeurs / Sala | ariés , S           |
| 8                                     | GUICHET ASSOCIATIONS URS    | E-🔪         |             |                   |                   | 2                   |
|                                       | GUICHET ASSOCIATIONS        |             |             |                   |                   |                     |
|                                       | - CO GUICHET NORD           |             |             |                   |                   |                     |
|                                       | - Co base simulation        |             |             |                   |                   |                     |
|                                       | - 29 PARIS 2011             |             |             |                   |                   |                     |
|                                       | -CO transféries au 1.1.2010 |             |             |                   |                   |                     |
|                                       | - 🔯 stars                   |             |             |                   |                   |                     |
|                                       | - 🔯 validation den          | ·····       |             |                   |                   |                     |
| ľ                                     | - COLMAR                    |             |             |                   |                   |                     |
|                                       |                             |             |             |                   |                   |                     |
|                                       |                             |             |             |                   |                   |                     |
|                                       |                             |             |             |                   | (3)               |                     |
|                                       |                             |             |             |                   | 📅 Génére          | r la demande TOPAze |
|                                       |                             |             |             |                   |                   | Quitter             |

La fenêtre ci-dessous confirme la génération de la demande :

• Cliquez sur **OK** :

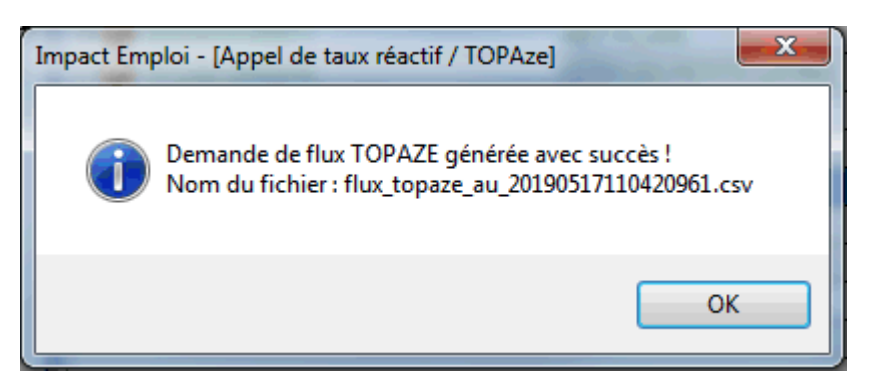

• Le fichier contenant les données s'enregistre automatiquement sous « ProgramData/Impact Emploi V3/ged/topaze » :

|                 |                                                 |                  |                     | _ 0     | x |
|-----------------|-------------------------------------------------|------------------|---------------------|---------|---|
|                 | rogramData\Impact Emploi v3\ged\topaze\depots\  | 2019\2019_05 🔻 🔩 | Rechercher dans : . | 2019_05 | Q |
| Organiser 🔻 Ir  | nclure dans la bibliothèque 💌 🛛 Partager avec 💌 | Nouveau dossier  |                     | !≡ ▼ 🔳  | 0 |
| 🚖 Favoris       | Nom                                             | Modifié le       | Туре                | Taille  |   |
|                 | 🚳 flux_topaze_au_20190502092454961.csv          | 02/05/2019 09:24 | Fichier CSV Micro   | 1 Ko    |   |
| 📜 Bibliothèques | 🖼 flux_topaze_au_20190503092339063.csv          | 03/05/2019 09:23 | Fichier CSV Micro   | 1 Ko    |   |
|                 | 🗐 flux topaze au 20190503143452508.csv          | 03/05/2019 14:34 | Fichier CSV Micro   | 1 Ko    |   |

### ► Dépôt d'une demande TOPAze

— — — — — Portail Net-Entreprises — — — — —

- Sur la page d'accueil Net-entreprises.fr, cliquez sur « Votre compte » ;
- Renseignez vos identifiants de connexion et cliquez sur « Je me connecte » ;
- A partir de votre « menu personnalisé », rubrique « Vos services complémentaires », cliquez sur « Autres services » (1) puis « TOPAze« (2)

#### Vos déclarations

| DSN régime<br>général<br>Déclaration sociale nominative<br>pour le régime général | AC (saisie)<br>Attestation d'assurance<br>chômage - formulaire                                              | Attestation d<br>salaire<br>Attestation pour le verse<br>des indemnités journal | e<br>ement<br>lières | Compte A<br>Compte accident d<br>maladie professi                               | I/MP<br>u travail /<br>onnelle          |
|-----------------------------------------------------------------------------------|----------------------------------------------------------------------------------------------------|---------------------------------------------------------------------------------|----------------------|---------------------------------------------------------------------------------|-----------------------------------------|
| Dépôt de fichier issu du logiciel de pale                                         | Et accès à l'espace Pôle emploi (non<br>accessibles aux tiers déclarants pour leurs<br>clients et filiales) | Saisie du formulaire en ligne ou<br>fichier issu de votre logiciel de           | dépôt de<br>e paie   | Taux AT/MP, informations of<br>accessible aux tiers déclars<br>clients/filiales | et détails (non<br>ants pour leurs<br>) |
|                                                                                   | • •                                                                                                    |                                                                                 |                      |                                                                                 |                                         |
|                                                                                   |                                                                                                    |                                                                                 |                      |                                                                                 |                                         |
| VOTRE TABLEAU DE BORD                                                             | VOTRE ESPACE EN                                                                                             | TREPRISE                                                                        | VOS SEF              | RVICES COMPLEMENT                                                               | AIRES                                   |
| Vos notifications                                                                 | ↓ Gestion                                                                                                   | 4                                                                               | Outil                | s de Contrôle                                                                   | ÷                                       |
| Vos déclarations                                                                  | ↓ Consultation                                                                                              | ↓                                                                               | Référ                | rentiels                                                                        | ÷                                       |
|                                                                                   | Demande en at                                                                                               | tente 🗸                                                                         | Outil                | s de Paramétrage                                                                | ÷                                       |
|                                                                                   |                                                                                                    |                                                                                 | Autre                | es services                                                                     | 1                                       |
|                                                                                   |                                                                                                    |                                                                                 | BISRé                | gime général                                                                    |                                         |
|                                                                                   |                                                                                                    |                                                                                 | TOPAz                | 2                                                                               | - 1                                     |
|                                                                                   |                                                                                                    |                                                                                 | Solut                | tions de paiement                                                               | Ψ                                       |
|                                                                                   |                                                                                                    |                                                                                 | Sites                | partenaires                                                                     | ÷                                       |

- 105.154
  - 2 options s'offrent à vous : transmettre le fichier généré via l'onglet « Chargement d'un fichier de demandes » ou remplir le formulaire :

| GIP Modernisation des déclarations sociales                                                                                                    |                                                   |                           |
|----------------------------------------------------------------------------------------------------|---------------------------------------------------|---------------------------|
|                                                                                                    |                                                   | Mail :                    |
| Accuell                                                                                                    | Dépôt d'une demande                               | Consultation des demandes |
| Accueil > Dépôt d'une de     Chargement d'un fichier de demandes       Statie des demandes en EPI       Salsie des demandes via formulaire   Identification du déclaré       sirren   Nic    Ajouter un individu déclaré |                                                   |                           |
|                                                                                                    | Salsie des demandes en EFI<br>Salsie des demandes | es via formulaire         |
| dentification du déclaré                                                                                                    |                                                   |                           |
| SIREN                                                                                                    |                                                   | NIC                       |
|                                                                                                    |                                                   |                           |
| Ajouter un individu déclaré                                                                                                    |                                                   |                           |
|                                                                                                    |                                                   |                           |
|                                                                                                    |                                                   |                           |
| <ul> <li>Données obligatoires —</li> </ul>                                                                                                    |                                                   |                           |
| Données obligatoires —                                                                                                    |                                                   | Date de naissance         |
| Données obligatoires                                                                                                    |                                                   | Date de naissance         |
| Données obligatoires       NIR      Nom                                                                                                    |                                                   | Date de naissance         |
| Données obligatoires      NIR     Nom     Prénoms                                                                                                    |                                                   | Date de naissance         |
| Données obligatoires      NIR     Nom     Prénoms                                                                                                    |                                                   | Date de naissance         |
| Données obligatoires      NIR     Nom     Prénoms                                                                                                    |                                                   | Date de naissance         |

• Récupérez le fichier enregistré à l'étape précédente en cliquant sur

#### « Parcourir » :

|                         | REPRISES-FR<br>des déclatofiens sociales |                                                                                                    |                                                          |                                                             |                      | Ø                                  |
|-------------------------|------------------------------------------|----------------------------------------------------------------------------------------------------|----------------------------------------------------------|-------------------------------------------------------------|----------------------|------------------------------------|
| Accuel                  |                                          | Dépôt d'une demande                                                                                                    |                                                          | Consult                                                     | ation des demandes   |                                    |
| Accuell > 1             | Dépôt d'une demande > Chargeme           | nt d'un fichier de demandes                                                                                                |                                                          |                                                             |                      |                                    |
| _Sélection              | d'un fichier de demande                  | 85                                                                                                    |                                                          |                                                             |                      |                                    |
| Choix du                | fichier:                                 |                                                                                                    |                                                          |                                                             |                      | Parcourir                          |
| ©2018 GIP NDS   Informa | ation CNI - Montions lévales - Plan du   | nte Ganzire Publications                                                                                                   |                                                          |                                                             |                      | Nosoites: rio más fril dos info.fr |
|                         |                                          | rogramData\Impact Emploi v3\ged\topaze\depot                                                                               | s\2019\2019_05 <b>v</b>                                  | Rechercher dans :                                           | 2019_05              |                                    |
|                         | Organiser 🔻 In                           | clure dans la bibliothèque 🔻 👘 Partager avec                                                                               | <ul> <li>Nouveau dossier</li> </ul>                      |                                                             | III 🔹 🔲              | •                                  |
|                         | 숨 Favoris                                | Nom                                                                                                    | Modifié le                                               | Туре                                                        | Taille               |                                    |
|                         | 🧊 Bibliothèques                          | 뗌 flux_topaze_au_20190502092454961.csv<br>뙈 flux_topaze_au_20190503092339063.csv<br>떼 flux topaze au 20190503143452508.csv | 02/05/2019 09:24<br>03/05/2019 09:23<br>03/05/2019 14:34 | Fichier CSV Micro<br>Fichier CSV Micro<br>Fichier CSV Micro | 1 Ko<br>1 Ko<br>1 Ko |                                    |

• Acceptez les conditions :

| Message réglementaire                                                                                                    |
|----------------------------------------------------------------------------------------------------|
| Je certifie que l'appel de taux de prélèvement à la source que je réalise concerne uniquement un (ou des) individu(s) de mon<br>entreprise ou de ma structure dont le contrat d'embauche est signé, ou un (ou des) individu(s) à qui je m'apprête à verser<br>des revenus de remplacement, à l'exclusion de toute autre personne. |
| Accepter les conditions                                                                                                    |
|                                                                                                    |

• La fenêtre de confirmation du dépôt de la demande s'affiche :

| GIP Medern Saylist des Offelandsaus socialiss                                                                                                    |                                          |                                     |
|----------------------------------------------------------------------------------------------------|------------------------------------------|-------------------------------------|
| Accueil                                                                                                    | Dépôt d'une demande                      | Consultation des demandes           |
| ★ Accueil > Dépôt d'une demande > Co<br>Confirmation de dépôt<br>Fichier déposé : flux_topaze_au_201909<br>Taille du fichier : 1 ko<br>Le 03/05/2019 à 11:25 | nfirmation de dépôt                      |                                     |
| 2018 GIP-MDS   Information CNII - Mentions légales                                                                                                    | -Plan du site - Giossaire - Publications | Nos sites: gip-mds fri disn-info fr |

### Suivi d'une demande TOPAze et récupération du CRM

– – – – Portail Net-Entreprises – – – – –

- Une fois la demande déposée, attendre le retour du CRM nominatif sous 5 jours maximum dans l'onglet « Consultation des demandes »
- Affichez les détails de la demande à l'aide du « + » :

| NET-ENTREPRISES-FR<br>GIP Modemisation des déclarations sociales |                       |                                  |       |                        |       |                |                        |  |
|------------------------------------------------------------------|-----------------------|----------------------------------|-------|------------------------|-------|----------------|------------------------|--|
| Accueil                                                          | Dé                    | pôt d'une demande                |       |                        |       | Consultation d | es demandes            |  |
| Accuell > Consultation des deman                                 | Nom du fichier déposé | Période de dépôt<br>du           | au au |                        | ۹     |                |                        |  |
| Horodatage de l'envoi                                            | ^                     | Nom du fichier                   | 0     | Accusé d'enregistr     | ement | 0              | Affichage des demandes |  |
| Transmis le 03/05/2019 à 11hi                                    | 15                    | flux_topaze_au_20190503092339063 |       | Validé le 03/05/2019 8 | 11h25 |                | +                      |  |

• Récupérez le CRM reçu à l'aide du bouton de téléchargement (3) :

| Horodatage de l'envoi          | ^     | Nom du fichier              | 0        | Accusé d'enregistrement      | 0 | Affichage des demandes                  |
|--------------------------------|-------|-----------------------------|----------|------------------------------|---|-----------------------------------------|
| Transmis le 03/05/2019 à 11h25 | flux_ | topaze_au_20190503092339063 |          | Validé le 03/05/2019 à 11h25 |   | -                                       |
| Demande déposée                |       |                             |          | <b>_</b>                     |   |                                         |
| SIRET déclaré                  | ~     | Statut                      | 0        | Bilan de conformité          | ٥ | CRM                                     |
| 320 343 767 00010              |       |                             |          |                              |   |                                         |
| Transmis le 03/05/2019 à 09h28 | flux_ | topaze_au_20190503092337979 |          | Validé le 03/05/2019 à 09h28 |   | _                                       |
|                                |       | <u>Demande v</u>            | alidée   | <b>⊥</b>                     |   |                                         |
| SIRET déclaré                  | ^     | Statut                      | ¢        | Bilan de conformité          | ٥ | CRM                                     |
| 320 343 767 00010              | 2     | ОК                          |          | Validé le 03/05/2019 à 09h30 |   | Transmis DGFIP le 03/05/2019 à 09h47    |
| Transmis le 26/04/2019 à 09h59 | flux_ | topaze_au_20190426095305865 |          | Validé le 26/04/2019 à 09h59 |   | _                                       |
|                                |       |                             |          | = -                          | ( | CRM TOPAze reçu                         |
| SIRET déclaré                  | ^     | Statut                      | <u>ې</u> | Bilan de conformité          | 0 | CRM                                     |
| 420 055 592 00018              |       | OK                          |          | Validé le 26/04/2019 à 10h09 | 3 | CRM reçu le 26/04/2019 à 12h56          |
|                                |       |                             |          |                              |   | Visualiser Télécharger<br>le CRM le CRM |

 Enregistrez le CRM téléchargé sous le répertoire « TOPAZE » créé pour archiver les demandes et récupérer les CRM téléchargés est classé sous C:\ProgramData\Impact Emploi v3\ged se décompose en 2 sous dossiers : Dépôt et CRM.

Un dossier avec le mois de la demande et l'année permet de retrouver le fichier. Ainsi les chemins sont :

```
1/ pour les
dépôts : C:\ProgramData\Impact Emploi v3\ged\TOPAZE\DEPOTS\AAAA (année en
cours) \AAAA
(année en cours) MM (mois de la demande)
```

2/ pour les réceptions : C:\ProgramData\Impact Emploi v3\ged\TOPAZE\CRM\AAAA (année en cours)\AAAA (année en cours)\_MM (mois de la demande)

Le taux peut être utilisé dès son intégration.

Il doit être intégré sous 2 mois si aucune DSN n'a été déposée depuis la récupération du taux. Un taux valide récupéré via la DSN prend le relais du taux récupéré par TOPAze.

La validité du taux TOPAze au sein d'impact emploi prend fin le dernier jour du 2<sup>nd</sup> mois suivant la mise à disposition (ou lorsqu'un nouveau taux est récupéré via la DSN).

#### Intégration d'un CRM TOPAze

– – – – – Impact emploi association **– – – –** 

• De retour dans Impact emploi, onglet « Gestion des flux », cliquez sur « Appel de taux du PAS / TOPAze... » :

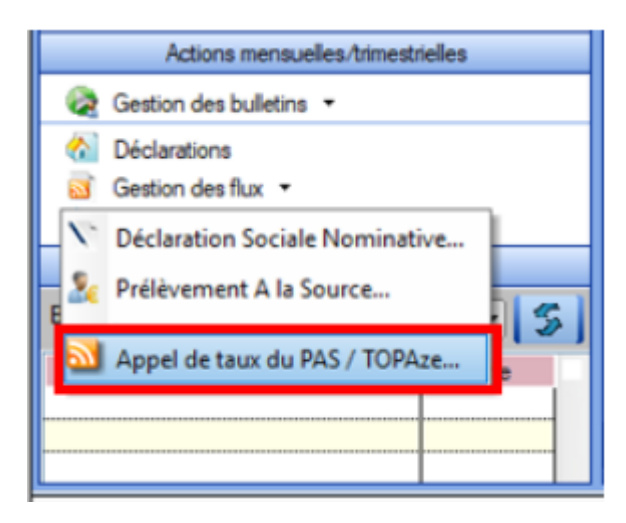

- A partir de l'onglet « *Intégration* » (1), sélectionnez le salarié concerné par le CRM TOPAze à intégrer (2) ;
- Cliquez sur « **Gestion intégration TOPAze** » (3) (Procédure identique à l'intégration manuelle des CRM. Cf fiche pratique <u>ICI</u>) :

| Impact Emploi - [Appel o | de taux réactif / TOPAze | 1                          | +_ = ×  |
|--------------------------|--------------------------|----------------------------|---------|
| ،<br>2 نـــر مراجع       | <u>1 Appe</u>            | l de taux réactif / TOPAze |         |
| .: Navigation :.         | Demande Intégration      | CRM TOPAze (Taux)          |         |
| Dossiens                 |                          | Raison sociale             | • E S 2 |
|                          |                          |                            | Quitter |

• La fenêtre suivante s'affiche, cliquez sur OK :

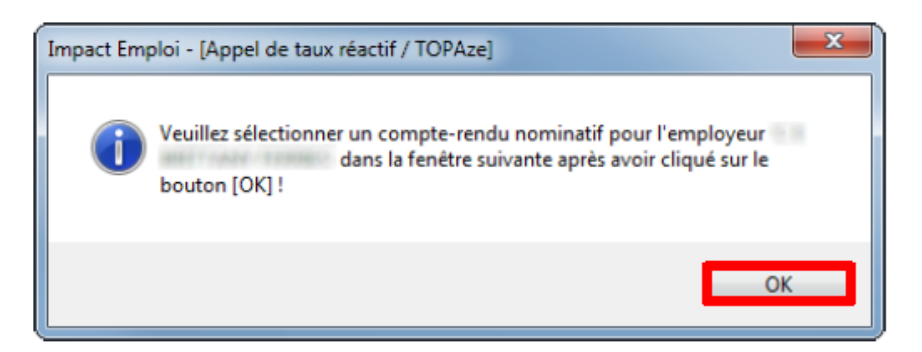

- Allez récupérer le fichier téléchargé précédemment
- Cliquez sur « **Ouvrir** » :

| Sélectionnez un Comp | te-Rendu Métier Nominatif                                  | _                                                 |
|----------------------|------------------------------------------------------------|---------------------------------------------------|
| <b>)</b>             | ► Téléchargements ►                                        | Kechercher dans : 2019_05                         |
| Organiser + Nouv     | eau dossier                                                | ⊫ • EI €                                          |
| 😭 Favoris            | Nom                                                        | Modfiéle                                          |
| 🧊 Bibliothèques      | 2019-05-03T155609_DGFIP-413d3156e86ad04ee4d38cf8-1-2-OK-TC | 0PAZE-0060438084_20190503151134_75356054900010.am |
| 👎 Ordinateur         |                                                            |                                                   |
| 📬 Réseau             |                                                            |                                                   |
|                      |                                                            |                                                   |
|                      |                                                            |                                                   |
|                      |                                                            |                                                   |
|                      |                                                            |                                                   |
|                      |                                                            |                                                   |
| N                    | am du fichier :                                            | Tous les fichiers (* xmi)                         |
|                      |                                                            | Ouyrir 🔫 Annuler                                  |

- La fenêtre de confirmation d'intégration s'affiche ;
- Cliquez sur « **OK** » :

Un drapeau vert confirme que la récupération du CRM via TOPAze est terminée !

| Impact Emploi - [Appel de | e taux réactif / TOPAze    | 1                 |                | t_ox |
|---------------------------|----------------------------|-------------------|----------------|------|
| .،<br>ئەنىرىمىزىمى        | لتريغ بري<br>رازين<br>Appe | l de taux réa     | nctif / Topaze |      |
| .: Navigation :.          | Demande Intégration        | CRM TOPAze (Taux) |                |      |
| Dossiers                  | Siret                      |                   |                |      |

### ► Visualisation des taux suite à une demande TOPAze

Le point d'accès à cette fonctionnalité est l'écran « *Appel de taux réactif TOPAze* ».

Le fonctionnement des onglets est identique au fonctionnement des onglets

« CRM Nominatif (Taux) » et « CRM Nominatif (Anomalies) » de la fenêtre « Gestion des Flux PAS ».

• Toujours à partir de l'onglet « Gestion des flux », cliquez sur « Appel de taux du PAS / TOPAze... » :

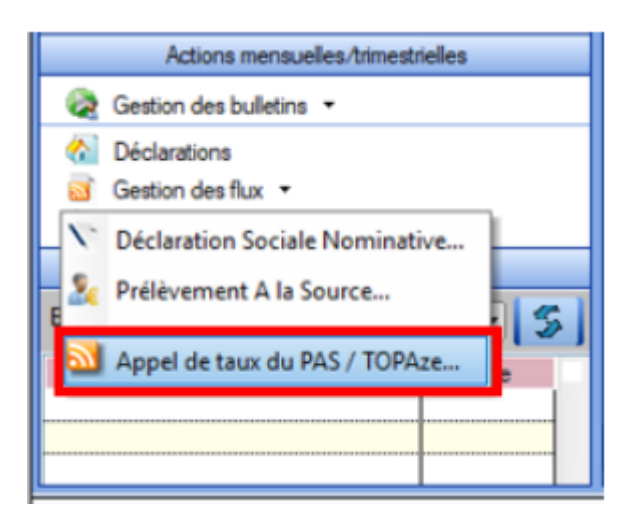

- Sélectionnez le dossier (1) ainsi que le mois concerné par la demande TOPAze (2) ;
- Puis cliquez dans l'onglet « CRM TOPAze (Taux) » (3) :
- Pour afficher les taux propres à chaque salarié, déroulez la liste à l'aide du « + » :

|   | Impact Emploi - [Appel de                                                                                                    | e taux réactif / TOPA | el<br>A de taux réa | nctif / TOPAze                         | ×       |
|---|----------------------------------------------------------------------------------------------------|-----------------------|---------------------|----------------------------------------|---------|
|   | .: Navigation :.                                                                                                    | Demande Intégration   | CRM TOPAze (Taux)   |                                        |         |
|   | Dossiers                                                                                                    | Mois : Mai 2019       | •                   |                                        |         |
| 1 | GUICHET ASSOCIATIONS URS     GUICHET ASSOCIATIONS     GUICHET ASSOCIATIONS      GUICHET ASS |                       |                     | Employeurs / Salariés<br>(Taux : 0.00) |         |
|   |                                                                                                    |                       |                     | Quitter                                | II anti |

Lien utille : <u>http://dsn-info.custhelp.com/app/answers/detail/a\_id/2051</u>

## Procédure d'intégration automatique des CRM

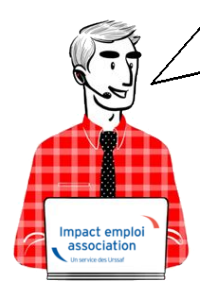

# Fiche Pratique – PAS : Procédure d'intégration automatique des CRM

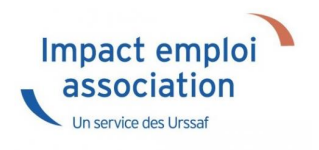

### ► Prérequis

Pour accéder à la Gestion des flux PAS et procéder à l'intégration automatique des CRM, vous devez préalablement avoir réalisé toutes les étapes de la Gestion des flux DSN.

### Procédure

 Dans Impact emploi, à partir de l'onglet « Actions mensuelles/trimestrielles », choisissez « Gestion des flux » puis « Prélèvement A la Source » :

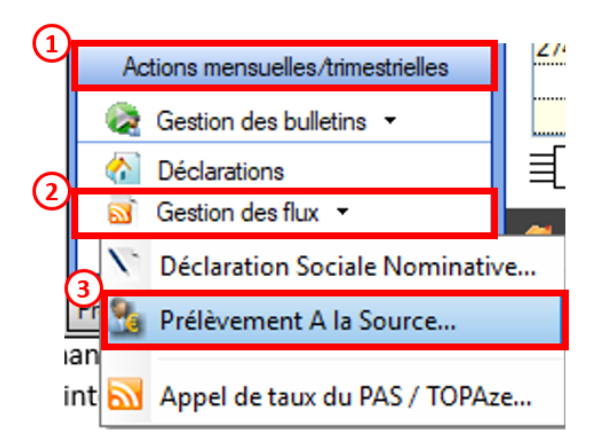

La fenêtre « Gestion des flux PAS » s'affiche :

- Sélectionnez le dossier (1) ainsi que le mois de dépôt DSN concerné (2).
- Dans le volet « *Réception compte-rendu* », cochez ensuite la ou les associations pour lesquelles vous souhaitez faire l'intégration automatique des CRM (3).
- Cliquez enfin sur le bouton « *Intégration automatique* » (4) :

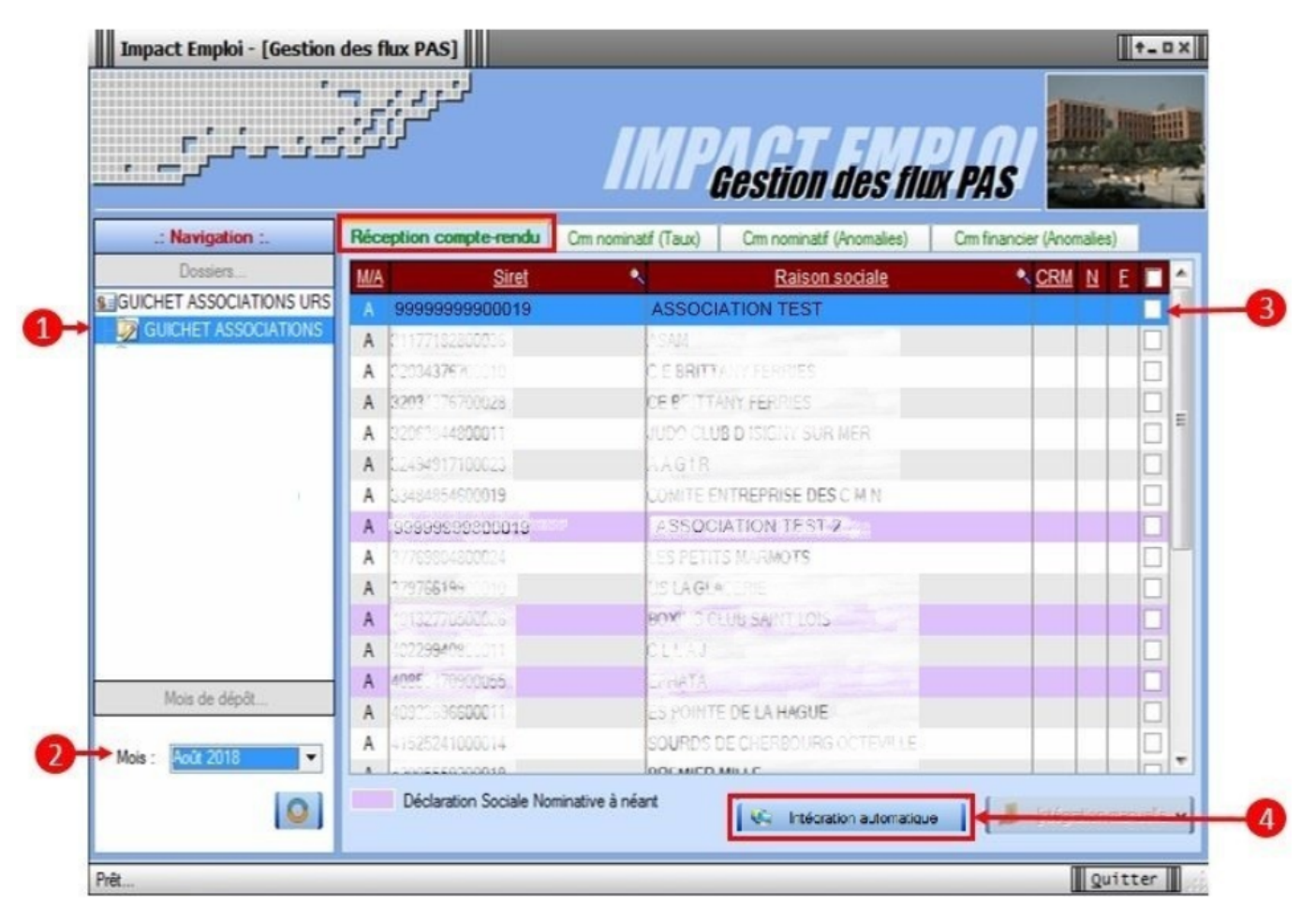

• Si au cours de l'intégration vous rencontrez le message ci dessous, n'en tenez pas compte, cliquez sur « OK » et continuer :

| Impact Em | nploi - [Gestion des flux PAS]                                                                                                    | 83 |
|-----------|----------------------------------------------------------------------------------------------------|----|
| Â         | Au moins un bulletin de salaire a été généré pour le mois en cours<br>avant l'intégration des CRM nominatif. Veuillez recalculer de nouve<br>ces bulletins. | au |
|           |                                                                                                    | к  |

• Un autre message d'erreur peut également apparaître lors de l'intégration (voir ci-dessous), cliquez alors sur « OK » et continuez. Ensuite, quand vous vérifierez votre intégration, vous verrez sans doute des associations pour lesquelles l'intégration ne s'est pas faite alors que vous les aviez bien cochées. Il y a sans doute eu une micro coupure pendant le transfert, relancez alors l'intégration pour ces associations.

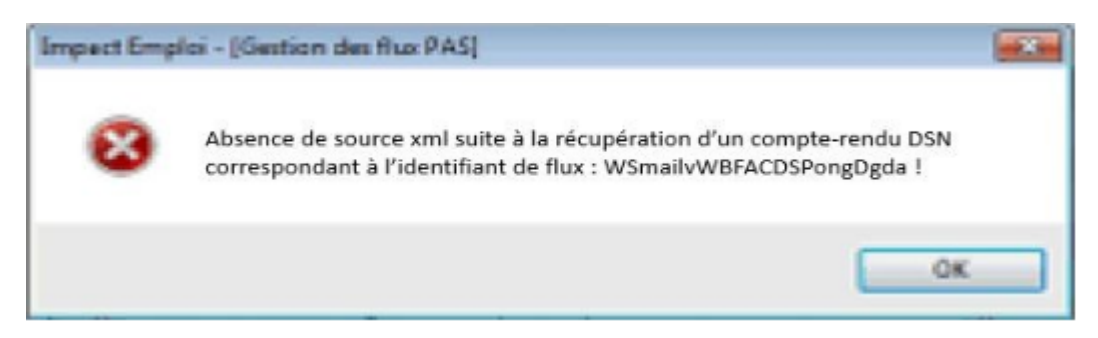

• Une fois l'intégration automatique réalisée, une **coche verte** apparait en bout de ligne pour signifier la bonne intégration du CRM, ainsi qu'un **drapeau vert** indiquant si le CRM Nominatif ou Financier est correct ou comporte une anomalie :

| npact Emploi - [Gestion | des flux PAS]                |                                                | N = CRM No               |
|-------------------------|------------------------------|------------------------------------------------|--------------------------|
| در مغزی                 |                              | MP Gestion des flux                            | PAS                      |
| .: Navigation :.        | Réception compte-rendu Cm    | n nominatif (Taux) Crm nominatif (Anomalies) C | m financier (Anomalies   |
| Dossiers                | M/A Siret                    | Raison sociale                                 |                          |
| ICHET ASSOCIATIONS URS  | A 00423301008522             | U L SVNDICATS OGT CHERSOURG                    |                          |
| GUICHET ASSOCIATIONS    | A 31127483-19-56             | ASAM                                           |                          |
|                         | A 326343762000108538         | CE BRITTANY FERRIES                            |                          |
|                         | A 32034376700028             | CE ERITTANY FERRIES                            |                          |
|                         | A 32063844800011             | JUDO CLUB D ISIGNY SUR MER                     |                          |
|                         | A 32494917109023             | AAGIR                                          |                          |
|                         | A 23484854600019             | COMITE ENTREPRISE DESICIMIN                    |                          |
|                         | A 04281288000017             | THEATRE OF LARLEOWAR                           |                          |
|                         | A 31769804800024             | LES PETITS MARMOTS                             |                          |
|                         | A 37976610.00010             | US LA GLASERIE                                 |                          |
|                         | A 40132770500026             | ECXING CLUB SAINT LOC                          |                          |
|                         | A 40229940800011             | CLUATION                                       |                          |
| Maia da dúa fa          | A 9999999800019              | ASSOCIATION TEST 2                             |                          |
| Mois de dépot           | A 0.922696600011             | E : POINTE DE LA HAGUE                         |                          |
| - Août 2018             | A 41525241000014             | SOURD'S DE CHEREOURG OCTEVILLE                 |                          |
| 0                       | Déclaration Sociale Nominati | ve à néant                                     | 📕 intégration manuelle 🗸 |
|                         |                              |                                                | Quitter                  |

- Dans le volet « *CRM nominatif (Taux)*, l'ensemble des associations pour lesquelles des taux ont été retournés s'affiche.
- Pour afficher les taux propres à chaque salarié, déroulez la liste à l'aide du « + ». Ici encore, un drapeau indique la présence ou non d'anomalie sur le CRM (dans notre cas, il n'y a pas d'anomalie) :

|                          |                                 | Gestion des flux PAS                                        |                                                                                                    |
|--------------------------|---------------------------------|-------------------------------------------------------------|----------------------------------------------------------------------------------------------------|
| .: Navigation :.         | Réception compte-rendu Crm nomi | natif (Taux) Cm nominatif (Anomalies) Cm financier (Anomali | es)                                                                                                    |
| Dossiers                 | Siret / NNI-NTT                 | Employeurs / Salariés                                       |                                                                                                    |
| GUICHET ASSOCIATIONS URS |                                 |                                                             |                                                                                                    |
| GUICHET ASSOCIATIONS     | L 0 20105-051                   | DURGenation (Teles - 2.5%)                                  | 1                                                                                                    |
|                          | 9999999800019                   | ASSOCIATION TEST                                            | 00                                                                                                    |
|                          | - 2890450502066                 | TEST François (Taux:0,90)                                   | and and an article                                                                                                    |
|                          | - 2790427679613                 | LIALREESE ETEVE Chastrins (Taux : 0.00)                     | Ý                                                                                                    |
|                          | 1370450129151                   | (Taux : 0.00)                                               |                                                                                                    |
| 10                       | 43132770300026                  | BOXING CLUB SAINT FOIS                                      | The second second secon |
| 10                       | 22024275793010                  | C E BRITTANY FERRIES                                        | Ý                                                                                                    |
|                          | 40229040000011                  | CELAJ                                                       | Þ                                                                                                    |
|                          | 22934076709922                  | CE BRATTANY FERRIES                                         | Þ                                                                                                    |
|                          | 48077564400276                  | LE NAVAL GROUP CHEPBOURG                                    | Þ                                                                                                    |
|                          | 19270166070u1/                  | CIE ANGELA GAURIER                                          | V                                                                                                    |
|                          | 10796504009900                  | CUC OES MARAIS                                              | Þ                                                                                                    |
| Mois de dépôt            | 451325863300528                 | CUC OUEST COTENTIAL                                         | 1                                                                                                    |
| these are appendix       | 73328381300016                  | COMITE DES PECHEURS AMATEURS GRAWVILLAIS                    | Þ                                                                                                    |
| Mois : Août 2018         | C0484054090010                  | COMITE ENTREPRISE DES CITIN                                 | Þ                                                                                                    |
|                          | 44014736130025                  | CONSCIENCE NUMANITAIRE                                      | Þ                                                                                                    |
| 0                        | J2123527000000                  | DEFENSE DES VICTURES DE L'AMIANTE                           | Y                                                                                                    |
|                          | 10202000000                     | ATARST                                                      | Þ                                                                                                    |

Légende des drapeaux :

Réception OK : Un taux est appliqué à chaque salarié de l'association

Salarié pour lequel une absence de taux a été transmise par la DGFIP (Un taux barème lui sera appliqué)

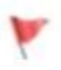

Association pour laquelle des taux « barème » sont appliqués à certains de ses salariés

Absence d'information : CRM indisponible ou oubli d'intégration

 Pour consulter les anomalies, rendez-vous dans le volet « Crm nominatif (Anomalies) » (Dans notre cas, pas d'anomalie) :

| Impact Emploi - [Gestion d | les flux PAS]                | 1                   |                              | t-1                       |
|----------------------------|------------------------------|---------------------|------------------------------|---------------------------|
| ،<br>ئىنىرىمى<br>سىرىمى    | لندود بر .<br>سروری<br>سروری | inx                 | Gestion des flux             | PAS                       |
| .: Navigation :.           | Réception compte-rendu       | Cm nominatif (Taux) | Crm nominatif (Anomalies)    | Crm financier (Anomalies) |
| Dossiers                   | Siret / NNI-NTT              |                     | Employeurs / Salarié         | <u>s</u> 🔥 🦨 🗖            |
| UICHET ASSOCIATIONS URS    | 100404077A0400833            | Kina St             | 22                           |                           |
| GUICHET ASSOCIATIONS       | S1177102000000               | MARAM               |                              |                           |
|                            | P 40102770300026             | 20231               | 20212 21017 1010             | Ø [                       |
|                            | 📔 673045767066.0             | 0.50                | TRAMILIEUS)                  | Ø [                       |
|                            | 22034275700023               | CE DR               | 177.477 FERRE?               | ) 🚫                       |
|                            | 43077564400518               | CE NA               | VAL GHOUP CHERZONRG          | Ø 🗆                       |
|                            | 40275160000017               | CIE /A              | OCIA LAURIER                 |                           |
|                            | 43780634097539               | CLA D               | 20(1)/20(2)                  | 🕑 🗆                       |
|                            | 43192866306329               | C.U. (              | JEST COTENTIN                | 🕑 🗆                       |
|                            | P3229940300011               | CLL                 | (£).                         |                           |
|                            | 73328361990010               | COMIT               | E DES PECHEURS AMATGURS G    | FIANVILLAIS 🛛 🖉 🗌         |
|                            | 33434654000010               | 000/26              | CHATTER CODE CONNEL          |                           |
|                            | 4/014708100029               | CONS                | GENCE HUMANATAIRE            | 🕑 🗆                       |
| Mois de dépôt              | 42483527085038               | DEFE                | SEIDES VICTORES DE L'AMIANTE | e I 🖉 🖸                   |
|                            | 10853470900055               | EFHA                | ĥ                            | 🕑 🗆                       |
| ois : Août 2018 💌          | 40522656600011               | ES PO               | N 75 DE LA NACIOE            |                           |
|                            | 72097565400029               | FED D               | U F C FRANCAIS               |                           |
| Q                          |                              |                     |                              | 🔚 Liste des anomalie      |

• Si des **anomalies** sont détectées, l'écran ci-dessous apparaîtra :

|                     |                                                | IMPG                    | estion des flux PAS               |                       |
|---------------------|------------------------------------------------|-------------------------|-----------------------------------|-----------------------|
| .: Navigation :.    | Réception compte-rendu                         | Crm nominatif (Taux)    | m nominatif (Anomalies) Cm financ | ier (Anomalies)       |
| Dossiers            | Siret / NNI-N                                  | <u>II</u> •             | Employeurs / Salariés             | 🔍 🐉 💒 🔳 🌢             |
| CHET ASSOCIATIONS U | <ul> <li>Image: Contract Procession</li> </ul> | 100023                  |                                   |                       |
| guichet sud         | 🔎 81735527339914                               | COCSE -                 |                                   |                       |
|                     | ₩ 42539026580011                               | JUD 1 T.S.              | 15                                |                       |
| 1                   | 78504652000325                                 | UN SON D                | P.0.00                            |                       |
|                     | 37911940700545                                 | DANCUE.                 | NUMERICA DE LA MANCHE             |                       |
|                     | D0850150100025                                 | LUCUEC                  | OU FANCES                         |                       |
|                     | 60629316500016                                 | CLIC DE L               | AVRANCEE                          |                       |
|                     | -476503000026                                  | 000000                  | IORIANAS I                        |                       |
|                     | 48182166295632                                 | CLIC DO F               | AYS ST LOIS                       |                       |
|                     | 44100000000004                                 | CLIC DU S               | UD MANCHE                         |                       |
|                     | - 100 99999999800019                           | ASSOCIA                 | TION TEST                         | 🖸 🖸                   |
|                     | 289040950 000                                  | 00000000000000 TEST Pie | rre (1 anomalie)                  |                       |
| •                   | 37337885500010                                 | COMITED                 | ELITREFRICE CAP 50-1              |                       |
| Mois de dépôt       | S28735257875 13                                | STREET                  | CHARTERED TO US AN AVOIDE         |                       |
|                     | 33002395007620                                 | USETURE                 | 10.3.93                           |                       |
| : Août 2018 -       | - <b>1</b> 4-000677207610                      | JORNEE                  | NACKOSO                           |                       |
|                     | 47070470020933                                 | PACE BA                 | 5LVBX                             | - 🗆 🕥                 |
| Q                   |                                                |                         |                                   | 🚮 Liste des anomalies |
|                     |                                                |                         |                                   | III a data III        |

• Il convient alors de cocher la case face au point d'exclamation signalant l'anomalie pour arriver sur l'onglet « Correction des anomalies », puis de corriger l'anomalie en suivant les indications :

| TEST Pierre (1 anomalie)                          |                                                                                                    |
|---------------------------------------------------|----------------------------------------------------------------------------------------------------|
|                                                   |                                                                                                    |
|                                                   |                                                                                                    |
| Libellé                                           | * <i>2</i> *                                                                                          |
| isance de la personne par la DGFIP, à partir de l | 'état civil fourni et en ab 🕕                                                                         |
|                                                   |                                                                                                    |
|                                                   |                                                                                                    |
|                                                   |                                                                                                    |
|                                                   |                                                                                                    |
|                                                   |                                                                                                    |
|                                                   |                                                                                                    |
|                                                   | Anomalie(s) com                                                                                       |
|                                                   |                                                                                                    |
| Type de correction                                |                                                                                                    |
| Manuelle                                          |                                                                                                    |
|                                                   |                                                                                                    |
| Type de correction<br>Manuelle                    |                                                                                                    |
|                                                   |                                                                                                    |
|                                                   | <u>Libellé</u><br>ssance de la personne par la DGFIP, à partir de l<br>Type de correction<br>Manuelle |

L'intégration automatique des CRM Nominatifs est à présent terminée !

## Lisez-moi V3.00.69

Vous trouverez ci-joint le lisez-moi de la version 3.00.69

LM\_V69Télécharger

## <u>PAS – Procédure d'intégration manuelle</u>

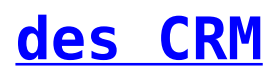

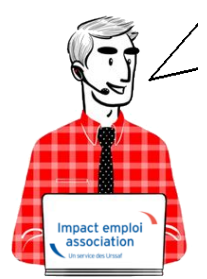

# Fiche Pratique – PAS : Procédure d'intégration manuelle des CRM

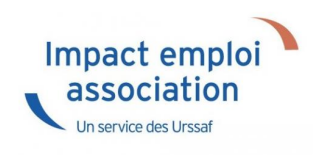

### ► Prérequis

Pour accéder à la Gestion des flux PAS et procéder à l'intégration manuelle des CRM, vous devez préalablement avoir réalisé toutes les étapes de la Gestion des flux DSN.

Autre prérequis indispensable avant cette étape : La validation du Certificat de Conformité. (Une fiche pratique est à votre disposition <u>ICI</u> )

### Procédure

L'intégration manuelle des CRM impose de sélectionner une association à la fois. Cette manipulation est à renouveler pour chaque association de votre dossier.

 Dans Impact emploi, à partir de l'onglet « Actions mensuelles/trimestrielles », choisissez « Gestion des flux » puis « Prélèvement A la Source » :

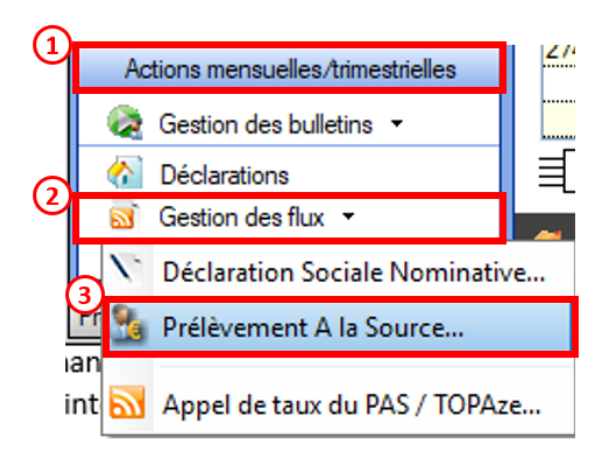

La fenêtre « Gestion des flux PAS » s'affiche :

- Sélectionnez le **dossier** (1) ainsi que le **mois** de dépôt DSN concerné (2).
- Dans le volet « Réception des compte-rendus », cochez ensuite l'association pour laquelle vous souhaitez faire l'intégration manuelle des CRM (3).
- Cliquez enfin sur le bouton « *Intégration manuelle* » (*possibilité* d'intégrer un Nominatif ou Financier) :

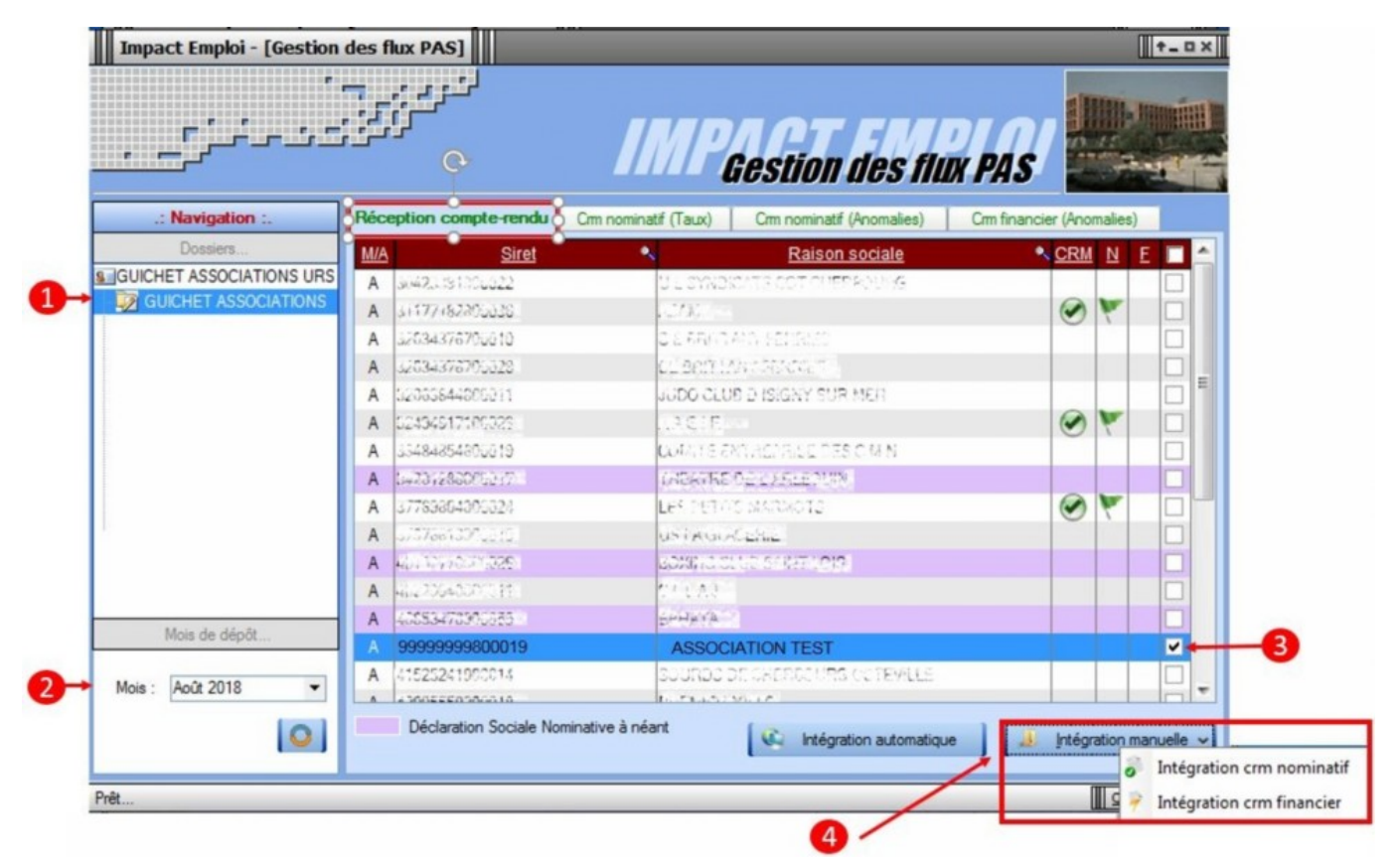

• Impact emploi vous invite alors à **récupérer le CRM sur Net-Entreprises** (dans notre cas, nous cherchons à récupérer les CRM correspondant aux DSN d'août, donc à l'échéance du 15 septembre).

| Impact Emploi - [Gestion   | des flux PAS]                                           |                                                                                                    |                                                            |                  |             | t_ux       |
|----------------------------|---------------------------------------------------------|----------------------------------------------------------------------------------------------------|------------------------------------------------------------|------------------|-------------|------------|
| ·                          |                                                         | IMP                                                                                                    | Gestion des flu                                            | X PAS            |             |            |
| .: Navigation :.           | Réception compte-rendu                                  | Cmn nominatif (Taux)                                                                                                    | Crm nominatif (Anomalies)                                  | Crm financier (/ | Anomalies   | )          |
| Dossiers                   | M/A Siret                                               | •                                                                                                    | Raison sociale                                             | • <u>C</u>       | RM N        | E 🗆 📤      |
| S GUICHET ASSOCIATIONS URS | A 304233019002221                                       | 01.3660                                                                                                    | CAN S COT 25/25/2005/3                                     |                  |             |            |
| GUICHET ASSOCIATIONS       | mpact Emploi - (Gertion der f                           | DAS1                                                                                                    |                                                            |                  | 1           |            |
|                            | inpact emploi - (destion des n                          | lux PASJ                                                                                                    |                                                            |                  |             |            |
|                            | Veuillez sélectionne<br>ASSOCIATION TE<br>bouton [OK] ! | er un compte-rendu noi<br>ST' dans la fenêtre suiv                                                                                                    | minatif pour l'employeur<br>ante après avoir cliqué sur le |                  |             |            |
|                            |                                                         |                                                                                                    | ОК                                                         |                  | 9 8         |            |
| 1                          | A MILLION HANNE                                         | 20000010                                                                                                    | NUMBER OF STREET                                           |                  |             |            |
|                            | A 00026800002811                                        | 020430                                                                                                    |                                                            |                  |             |            |
| Mois de dépôt              | A white an address                                      | 10000774                                                                                                    |                                                            |                  |             |            |
| Mois de deport             | A                                                       | Strong Strong St | Constant Constant Constant Constant                        |                  | 11          | <b>v</b>   |
| Mois : Août 2018           | A 41535241000014                                        | Sources                                                                                                    | ALCHERICOURS OCTOVICE                                      |                  |             |            |
| 0                          | Déclaration Sociale No                                  | minative à néant                                                                                                    | Intégration automatiqu                                     | e ] [ 🤞 [ri      | tégration r | nanuelle 🗸 |

— — — — — Sur Net-Entreprises — — — — —

• Sur Net-Entreprises, choisissez l'échéance (dans notre cas 15/09), puis cliquez sur la loupe présente en bout de ligne de l'association concernée pour accéder au

bilan de traitement DGFIP :

|                                                                                                    | de connaissance                                                                                                    |                                                                                                    | _                                                                                                    |                                         |
|----------------------------------------------------------------------------------------------------|----------------------------------------------------------------------------------------------------|----------------------------------------------------------------------------------------------------|----------------------------------------------------------------------------------------------------|-----------------------------------------|
| DSN ( DEC                                                                                                    | CLARATION S                                                                                                    | SOCIALE NOMINATIVE                                                                                                 | TABLEAU DE BORD                                                                                                    |                                         |
| AU DE BORD                                                                                                    | SOR                                                                                                    | TIE DE LA DSN                                                                                                    |                                                                                                    |                                         |
| us âtes inscrit                                                                                                    |                                                                                                    |                                                                                                    |                                                                                                    |                                         |
| us etes inscrit                                                                                                    |                                                                                                    |                                                                                                    |                                                                                                    |                                         |
| Andre and Andre and                                                                                                    | less.                                                                                                    | Le tableau de bord v<br>des comptes rendur<br>suite au dépôt d'une<br>d'événement. Il est<br>à chaque dépôt réalis | rous permet de consulter l'ensemble<br>s métiers et retours d'informations<br>DSN mensuelle ou d'un signalement<br>donc important de le consulter suite<br>sé.                                                                                                    |                                         |
| tant qu'administrateur v<br>tableau de bord des utili                                                                                                    | ous pouvez accèd<br>sateurs suivants :                                                                                                    | ler<br>:                                                                                                    |                                                                                                    |                                         |
| tant qu'administrateur v<br>tableau de bord des utili<br>torique des échanges                                                                                                    | ous pouvez accèd<br>sateurs suivants :                                                                                                    | ler                                                                                                    | + Afficher tout ou sélectionner                                                                                                    |                                         |
| tant qu'administrateur v<br>tableau de bord des utilis<br>torique des échanges<br>erniers échanges effect                                                                                                    | ous pouvez accèd<br>sateurs suivants :<br>tués pour les 30                                                                                 | derniers jours                                                                                                    | + Afficher tout ou sélectionner                                                                                                    | a                                       |
| tant qu'administrateur v<br>tableau de bord des utili<br>torique des échanges<br>erniers échanges effect<br>Date et heure de dépôt                                                                                                    | ous pouvez accèd<br>sateurs suivants :<br>tués pour les 30<br>Type d'envoi                                                                 | er<br>derniers jours<br>Nom du fichier                                                                             | + Afficher tout ou sélectionner<br>Etat de prise en compte                                                                                                    | •                                       |
| tant qu'administrateur v<br>tableau de bord des utili<br>storique des échanges<br>erniers échanges effect<br>Date et heure de dépôt<br>12/09/2018 à 15:28                                                                                                    | ous pouvez accèd<br>sateurs suivants :<br>tués pour les 30<br>Type d'envoi<br>Réel                                                         | derniers jours<br>Nom du fichier                                                                                   | + Afficher tout ou sélectionner<br>Etat de prise en compte<br>Fichier contrôlé conforme                                                                                                    | •                                       |
| tant qu'administrateur vi<br>tableau de bord des utilis<br>torique des échanges<br>erniers échanges effect<br>Date et heure de dépôt<br>12/09/2018 à 15:28<br>07/09/2018 à 11:24                                                                                                    | ous pouvez accèd<br>sateurs suivants :<br>tués pour les 30<br>: Type d'envoi<br>Réel<br>Réel                                               | derniers jours<br>Nom du fichier                                                                                   | + Afficher tout ou sélectionner<br>Etat de prise en compte<br>Fichier contrôlé conforme<br>Fichier contrôlé conforme                                                                                                    |                                         |
| tant qu'administrateur vi<br>tableau de bord des utilis<br>torique des échanges<br>erniers échanges effect<br>Date et heure de dépôt<br>12/09/2018 à 15:28<br>07/09/2018 à 11:24<br>07/09/2018 à 11:17                                                                                          | ous pouvez accèd<br>sateurs suivants :<br>tués pour les 30<br>Type d'envoi<br>Réel<br>Réel<br>Réel                                         | derniers jours<br>Nom du fichier                                                                                   | + Afficher tout ou sélectionner<br>Etat de prise en compte<br>Fichier contrôlé conforme<br>Fichier contrôlé conforme<br>Fichier contrôlé avec anomalie(s)                                                                                                    |                                         |
| tant qu'administrateur v<br>tableau de bord des utilis<br>torique des échanges<br>erniers échanges effect<br>12/09/2018 à 15:28<br>07/09/2018 à 11:24<br>07/09/2018 à 11:17<br>07/09/2018 à 11:11                                                                                               | ous pouvez accèd<br>sateurs suivants :<br>tués pour les 30<br>Type d'envoi<br>Réel<br>Réel<br>Réel<br>Réel<br>Réel<br>Réel                 | derniers jours<br>Nom du fichier                                                                                   | + Afficher tout ou sélectionner<br>Etat de prise en compte<br>Fichier contrôlé conforme<br>Fichier contrôlé conforme<br>Fichier contrôlé avec anomalie(s)<br>Fichier contrôlé conforme                                                                                                    |                                         |
| tant qu'administrateur v<br>tableau de bord des utils<br>torique des échanges<br>erniers échanges effect<br>12/09/2018 à 15:28<br>07/09/2018 à 11:24<br>07/09/2018 à 11:17<br>07/09/2018 à 11:11                                                                                                | ous pouvez accèd<br>sateurs suivants :<br>tués pour les 30<br>Type d'envoi<br>Réel<br>Réel<br>Réel<br>Réel<br>Réel<br>Réel                 | er<br>Mom du fichier                                                                                               | + Afficher tout ou sélectionner<br>Etat de prise en compte<br>Fichier contrôlé conforme<br>Fichier contrôlé avec anomalie(s)<br>Fichier contrôlé conforme<br>Fichier contrôlé conforme                                                                                                    |                                         |
| tant qu'administrateur vi<br>tableau de bord des utilis<br>torique des échanges<br>erniers échanges effect<br>Date et heure de dépôt<br>12/09/2018 à 15:28<br>07/09/2018 à 11:24<br>07/09/2018 à 11:11<br>07/09/2018 à 11:11<br>07/09/2018 à 11:11                                              | ous pouvez accèd<br>sateurs suivants :<br>tués pour les 30<br>Type d'envoi<br>Réel<br>Réel<br>Réel<br>Réel<br>Réel<br>Réel<br>Réel         | er<br>Mom du fichier                                                                                               | + Afficher tout ou sélectionner<br>Etat de prise en compte<br>Fichier contrôlé conforme<br>Fichier contrôlé conforme<br>Fichier contrôlé avec anomalie(s)<br>Fichier contrôlé conforme<br>Fichier contrôlé conforme<br>Fichier contrôlé conforme                                                                                                    | 00000                                   |
| tant qu'administrateur vi<br>tableau de bord des utilis<br>torique des échanges<br>erniers échanges effect<br>12/09/2018 à 15:28<br>07/09/2018 à 11:24<br>07/09/2018 à 11:11<br>07/09/2018 à 11:11<br>07/09/2018 à 11:11                                                                        | ous pouvez accèd<br>sateurs suivants :<br>tués pour les 30<br>Type d'envoi<br>Réel<br>Réel<br>Réel<br>Réel<br>Réel<br>Réel<br>Réel<br>Réel | er<br>Mom du fichier                                                                                               | + Afficher tout ou sélectionner<br>Etat de prise en compte<br>Fichier contrôlé conforme<br>Fichier contrôlé conforme<br>Fichier contrôlé avec anomalie(s)<br>Fichier contrôlé conforme<br>Fichier contrôlé conforme<br>Fichier contrôlé conforme                                                                                                    | 000000                                  |
| tant qu'administrateur vi<br>tableau de bord des utilis<br>torique des échanges<br>erniers échanges effect<br>Date et heure de dépôt<br>12/09/2018 à 15:28<br>07/09/2018 à 11:124<br>07/09/2018 à 11:11<br>07/09/2018 à 11:11<br>07/09/2018 à 11:11<br>07/09/2018 à 11:11<br>07/09/2018 à 11:11 | ous pouvez accèd<br>sateurs suivants :<br>tués pour les 30<br>Type d'envoi<br>Réel<br>Réel<br>Réel<br>Réel<br>Réel<br>Réel<br>Réel<br>Réel | derniers jours                                                                                                    | + Afficher tout ou sélectionner<br>Etat de prise en compte<br>Fichier contrôlé conforme<br>Fichier contrôlé conforme<br>Fichier contrôlé avec anomalie(s)<br>Fichier contrôlé conforme<br>Fichier contrôlé conforme<br>Fichier contrôlé conforme<br>Fichier contrôlé conforme                                                                                                 | 5 0 0 0 0 0 0 0 0 0 0 0 0 0 0 0 0 0 0 0 |
| tant qu'administrateur vi<br>tableau de bord des utilis<br>torique des échanges<br>erniers échanges effect<br>12/09/2018 à 15:28<br>07/09/2018 à 11:24<br>07/09/2018 à 11:11<br>07/09/2018 à 11:11<br>07/09/2018 à 11:11<br>07/09/2018 à 11:11<br>07/09/2018 à 11:11<br>07/09/2018 à 11:10      | tués pour les 30<br>Réel<br>Réel<br>Réel<br>Réel<br>Réel<br>Réel<br>Réel<br>Réel                                                           | derniers jours                                                                                                    | Afficher tout ou sélectionner     Etat de prise en compte     Fichier contrôlé conforme     Fichier contrôlé conforme     Fichier contrôlé avec anomalie(s)     Fichier contrôlé conforme     Fichier contrôlé conforme     Fichier contrôlé conforme     Fichier contrôlé conforme     Fichier contrôlé conforme     Fichier contrôlé conforme     Fichier contrôlé conforme | 5 0 0 0 0 0 0 0 0 0 0 0 0 0 0 0 0 0 0 0 |

• Dans la **zone DGFIP**, cliquez ensuite sur « **Accéder au bilan de traitement** » :

|                                                                                                    |                                                                                                    | and set a set of the set of the s | 1000                                                             |
|----------------------------------------------------------------------------------------------------|----------------------------------------------------------------------------------------------------|----------------------------------------------------------------------------------------------------|------------------------------------------------------------------|
| DSN ( DECLARATION SOC                                                                                                    | IALE NOMINATIVE                                                                                                    | DETAIL D'UNE DECLARAT                                                                                                    | TION                                                             |
|                                                                                                    |                                                                                                    |                                                                                                    |                                                                  |
| Déclaration sociale au sein de l'entreprise                                                                                                    |                                                                                                    |                                                                                                    |                                                                  |
| N° Siret :                                                                                                    | Veuillez trouve                                                                                                    | r ci-dessous le détail de la                                                                                                    | déclaration.                                                     |
| Déclaration sociale nominative pour l'échéance                                                                                                    | e du 15 Septembre 2018                                                                                                    |                                                                                                    |                                                                  |
| e 31/08/2018 à 15:48 N°1182 Déclaration n<br>N° réf : 821dxvW8FAbfI6RQSrs6gwA Déclaratio<br>Identifiant métier :                                                                                                    | 1º9 du fichier de TEST Global_2018<br>on de TEST non prise en compte                                                                                                    | 08_20180831_141559<br>car non conforme                                                                                                    | Afficher le de                                                   |
| e 31/08/2018 à 15:48 N°1182 Déclaration n<br>N° réf : B2IdxvWBFACGK6RQSreRHtA Déclaration<br>Identifiant métier :                                                                                                    | 19 du fichier de TEST Global_2018<br>In <b>de TEST conforme</b>                                                                                                    | 08_20180831_141559                                                                                                    | Afficher le de                                                   |
| e 07/09/2018 à 11:40 N°1 Déclaration n°1 (<br>N° réf : WSYbwyWBFA-DK6RIos8huTP Déclaration<br>Identifiant métier :                                                                                                    | du fichier depot_mtom<br>on conforme                                                                                                    |                                                                                                    |                                                                  |
| All                                                                                                    | icher le certificat de conformité 🗖                                                                                                    | 1                                                                                                    |                                                                  |
| Aff<br>Distribution<br>- Régime Général                                                                                                    | icher le certificat de conformité 🖬                                                                                                    | 1                                                                                                    |                                                                  |
| Aff<br>Distribution<br>- Régime Général<br>Contrôle de l'identité des individus                                                                                                    | icher le certificat de conformité                                                                                                    | e 07/09                                                                                                    | /2018 à 12:23                                                    |
| Aff<br>Distribution<br>- Régime Général<br>Contrôle de l'identité des individus<br>Contrôles inter-déclarations                                                                                                    | i <u>cher le certificat de conformité</u><br>Réussite du traitement<br>Réussite du traitement                                                                                                    | le 07/09<br>le 07/09                                                                                                    | /2018 à 12:23<br>/2018 à 12:25                                   |
| Aff<br>Distribution<br>- Régime Général<br>Contrôle de l'identité des individus<br>Contrôles inter-déclarations<br>- Urssaf                                                                                                    | i <u>cher le certificat de conformité</u>                                                                                                    | le 07/09<br>le 07/09                                                                                                    | /2018 à 12:23<br>/2018 à 12:25                                   |
| Aff<br>Distribution<br>- Régime Général<br>Contrôle de l'identité des individus<br>Contrôles inter-déclarations<br>- Urssaf<br>Déclaration de cotisation et de télépaiement                                                                                                   | icher le certificat de conformité<br>Réussite du traitement<br>Réussite du traitement<br>Compte-rendu disponible<br>Accéder au bilan de traitement                                                                            | le 07/09<br>le 07/09<br>le 07/09                                                                                                    | /2018 à 12:23<br>/2018 à 12:25<br>/2018 à 11:40                  |
| Aff<br>Distribution<br>- Régime Général<br>Contrôle de l'identité des individus<br>Contrôles inter-déclarations<br>- Urssaf<br>Déclaration de cotisation et de télépaiement<br>- Retraite complémentaire AGIRC-ARRCO                                                          | icher le certificat de conformité<br>Réussite du traitement<br>Réussite du traitement<br>Compte-rendu disponible<br><u>Accéder au bilan de traitement</u>                                                                     | le 07/09<br>le 07/09<br>le 07/09                                                                                                    | /2018 à 12:23<br>/2018 à 12:25<br>/2018 à 11:40                  |
| Distribution     Régime Général     Contrôle de l'identité des individus     Contrôles inter-déclarations      Urssaf     Déclaration de cotisation et de télépaiement      Retraite complémentaire AGIRC-ARRCO     Déclaration de cotisations et télépaiement                | icher le certificat de conformité<br>Réussite du traitement<br>Réussite du traitement<br>Compte-rendu disponible<br><u>Accéder au bilan de traitement</u><br>Compte-rendu disponible<br><u>Accéder au bilan de traitement</u> | le 07/09<br>le 07/09<br>le 07/09<br>le 25/09                                                                                                    | /2018 à 12:23<br>/2018 à 12:25<br>/2018 à 11:40<br>/2018 à 07:01 |
| Aff<br>Distribution<br>- Régime Général<br>Contrôle de l'identité des individus<br>Contrôles inter-déclarations<br>- Urssaf<br>Déclaration de cotisation et de télépaiement<br>- Retraite complémentaire AGIRC-ARRCO<br>Déclaration de cotisations et télépaiement<br>- DGFIP | icher le certificat de conformité<br>Réussite du traitement<br>Réussite du traitement<br>Compte-rendu disponible<br><u>Accéder au bilan de traitement</u><br>Compte-rendu disponible<br><u>Accéder au bilan de traitement</u> | le 07/09<br>le 07/09<br>le 07/09<br>le 25/09                                                                                                    | /2018 à 12:23<br>/2018 à 12:25<br>/2018 à 11:40<br>/2018 à 07:01 |

• La fenêtre « *Consultation d'un fichier CRM* » s'affiche. Cliquez alors sur « *Télécharger le rapport* » :

|                                    | CONSULTATION D'UN FICHIER CRM                                                                                                    |
|------------------------------------|----------------------------------------------------------------------------------------------------|
|                                    |                                                                                                    |
| Nom ± C/2C12                       |                                                                                                    |
| Prénom 12. 25 UPC                  |                                                                                                    |
| N* de Siret : 155 165 246 1055     |                                                                                                    |
|                                    |                                                                                                    |
| lapport                            |                                                                                                    |
| Titre<br>Message                   | Compte-rendu métier nominatif DSN mis à disposition le 20/09/2018 à 05:04:28<br>: En cas d'absence de taux communiqué par la DGFIP, le taux applicable est le taux<br>issu des grilles de taux par défaut définies par la loi de finances, |
| Version                            | 1 v01/08                                                                                                    |
| Identifiant du CRM                 | : 37429389                                                                                                    |
| Dépôt                              |                                                                                                    |
| Identification du flux             | : WSVbwvW8FA-DK6RIex8huTP                                                                                                    |
| Numéro de version de la norme      | : P18V01                                                                                                    |
| Point de dépôt                     | : 01                                                                                                    |
| Siret de l'émetteur                | 1100 360 543 900 cc                                                                                                    |
| lan dépôt                          |                                                                                                    |
| Etat                               | I OK                                                                                                    |
|                                    | 0.007                                                                                                    |
| Déclaration                        |                                                                                                    |
| Identification de la déclaration - |                                                                                                    |
| Rang                               | :1                                                                                                    |
| Type de la déclaration             | Declaration normale                                                                                                    |
| Identifiant metier                 | 1                                                                                                    |
| NIC d'affectation                  | 10                                                                                                    |
|                                    |                                                                                                    |
| Bilan de la déclaration            |                                                                                                    |
| Etat                               | : OK                                                                                                    |
| Nombre d'individus                 | 14                                                                                                    |
| Liste individus                    |                                                                                                    |
| Individu 1 sur 4                   |                                                                                                    |
| Identifiant individu               | 1 (00802028-34                                                                                                    |
| Matricule                          | 1                                                                                                    |
| Taux d'imposition PAS              | : 0.00                                                                                                    |
| Individu 2 sur 4-                  | "004444 (1960)#                                                                                                    |
| Matricule                          |                                                                                                    |
| Taux d'imposition PAS              | 1 0.70                                                                                                    |
| Individu 3 sur 4-                  |                                                                                                    |
| Identifiant individu               | 1001020229099                                                                                                    |
| Matricule                          | 1                                                                                                    |
| Taux d'imposition PAS              | : 0.00                                                                                                    |
| Individu 4 sur 4                   |                                                                                                    |
| Identifiant individu               | 1 7471250440007                                                                                                    |
| Matricule<br>Transition par        |                                                                                                    |
| raux d imposition PAS              | 19.39                                                                                                    |
|                                    | 1                                                                                                    |

- Enregistrez-le sous le chemin C:\ProgramData\Impact Emploi
   v3\ged\crm\_nominatif\travail\2018 et créez le sous dossier 2018\_xx selon la période (ex : 2018\_08 pour août).
- Retournez ensuite dans Impact emploi cliquer sur « OK » :

- - - - Impact emploi association - - - -

| Impact En | nploi - [Gestion des flux PAS]                                                                                              | 8                                   |
|-----------|----------------------------------------------------------------------------------------------------|-------------------------------------|
| 1         | Veuillez sélectionner un compte-rendu nominatif pour<br>ASSOCIATION TEST' dans la fenêtre suivante après a<br>bouton [OK] ! | r l'employeur<br>voir cliqué sur le |
|           |                                                                                                    | ОК                                  |

• Sélectionnez le fichier récupéré sur Net-Entreprises pour terminer l'intégration du CRM.

| Impact Emploi - [Gestion | n des flux PAS]                                                                                                    |                         |                                                                  |                           | t_0×    |
|--------------------------|----------------------------------------------------------------------------------------------------|-------------------------|------------------------------------------------------------------|---------------------------|---------|
| ,                        |                                                                                                    | IMP                     | Gestion des flu                                                  | x PAS                     |         |
| .: Navigation :.         | Réception compte-rendu                                                                                                    | Cm nominatif (Taux)     | Crm nominatif (Anomalies)                                        | Crm financier (Anomalies) |         |
| Dossiers                 | M/A Siret                                                                                                    | •                       | Raison sociale                                                   | CRM N E                   |         |
| GUICHET ASSOCIATIONS URS | A 40225340202020                                                                                                    | CLEAS                   |                                                                  |                           |         |
|                          | A (1972509<br>A (1026241<br>A 4209559<br>A (1026247<br>A 4209559<br>A (1026207<br>A 42019708<br>A (1025017<br>A 40197503<br>A 10977954400019 | Intégration terminée av | ec succès.<br>OK<br>OK<br>Chillentië<br>Chillentië<br>Chillentië |                           |         |
|                          | A 400170420050450                                                                                                    | 0000232                 | IN7.026 RAD 2707 30.22                                           |                           |         |
|                          | A 40785004289900                                                                                                    | 223.022                 | MARNIS                                                           |                           |         |
| Mois de dépôt            | A 00007505000003                                                                                                    | End of the              | CERTINALS                                                        | <u>1010</u>               |         |
| Mois : Août 2018 💌       | A Reception and                                                                                                    | REAL PRO                | AND FRANKLOS STREND                                              | 83                        |         |
|                          | Déclaration Sociale N                                                                                                    | ominative à néant       | C Intégration automatique                                        | e 📔 🔝 Intégration man     | uelle 🗸 |

• A partir du volet « *Crm nominatif (Taux)* », vous pourrez vérifier que les taux des salariés dans Impact emploi sont bien les mêmes que ceux disponibles sur Net-Entreprises dans le bilan de traitement DGFIP :

|                 | 33484854800019    | COMITE ENTREPRICE DESIGIMIN       |  |
|-----------------|-------------------|-----------------------------------|--|
|                 | 44014700103023    | CONSCIENCE RUMANITARE             |  |
|                 | 42483527000036    | DEREMPE DES VICTORES DE L'AMIANTE |  |
|                 | 10053470900055    | ZFWATA                            |  |
|                 | 999999980001      | ASSOCIATION TEST                  |  |
| Mois de dépôt   |                   | BENNEMAINS VINCENT (Taux : 0.70)  |  |
|                 | - 😭 1043250120099 | 80/852 analod (Taux : 0.00)       |  |
| s : Août 2018 🔻 | - 📋 1000320005101 | 0.2000R millioud (Taux : 0.00)    |  |
|                 | L 🔮 2671250453000 | LECERF outleast (Taux : 0.90)     |  |
| 0               | 2269756540009     | TEP DU PO SELVONO                 |  |

Volet « Crm nominatif (Taux) »

| Bilan de la déclaration |                 |  |
|-------------------------|-----------------|--|
| Etat                    | : OK            |  |
| Nombre d'individus      | : 4             |  |
| Liste individus         |                 |  |
| r Individu 1 sur 4      |                 |  |
| Identifiant individu    | : 180002903010% |  |
| Matricule               | :               |  |
| Taux d'imposition PAS   | : 0.00          |  |
| Individu 2 sur 4        |                 |  |
| Identifiant individu    | : 1790530139025 |  |
| Matricule               | :               |  |
| Taux d'imposition PAS   | : 0.70          |  |
| Individu 3 sur 4-       |                 |  |
| Identifiant individu    | : 1940250128033 |  |
| Matricule               | :               |  |
| Taux d'imposition PAS   | : 0.00          |  |
| Individu 4 sur 4-       |                 |  |
| Identifiant individu    | : 2671286480000 |  |
| Matricule               | :               |  |
| Taux d'imposition PAS   | : 0.90          |  |
|                         | 1               |  |

#### Bilan de traitement DGFIP

L'intégration manuelle du CRM est à présent terminée !

## Lisez-Moi V3.00.64

Vous trouverez ci-joint le lisez moi de la v3.00.64

<u>v30064</u>